### <u>User Manual – TeSOPs – v2.0.0</u>

#### **Objective**

This system extends the functionality of Sage 200 to allow sales orders to be entered from a 'template' of stock items normally required on a customer-orientated basis. The initial screen displays a list of stock items that will show various previous sales history data, and allow selection of what items are required for the next sales order, so that it generates a standard sales order within Sage 200, allowing pricing overrides etc. during generation as if using the standard order entry screens.

This varies from the standard Sage 200 facility of "template orders" which are designed to be a 'repeat' order basis of a fixed series of stock items with quantities pre-defined.

The system has to be generated initially outside of the standard Sage 200 sales order mechanisms as the business rules for the sales order line preclude the ability to save an order line with a quantity of zero. Hence the system will appear as another entry on the sales order entry sub-menu to supplement the full, trade and counter order entry mechanisms.

It is assumed that factored pricing is enabled on items that are to be priced by Kg and sold by units. A 'notional' unit weight is defined on the stock item that allows basic conversion between stock units and pricing units, e.g. a cheese may notionally weigh 20Kg, but each cheese will be at a slight variance to this. The actual conversion rate will be manipulated on the sales order, so that SellingUnitWeight reflects the average rather than the notional, and hence can be printed on the invoice (suitably multiplied by line quantity) to show the exact total weight, and the PricingMultOfStockUnit reflects the true conversion between the allocated quantity and notional weight to achieve the total weight entered. Note: this mechanism precludes the ability to allow multiple despatches to be combined to a single invoice as the values for the 2<sup>nd</sup> despatch will override those entered during the first despatch.

#### Contents

| 1. | 0   | Parameter Setup                        | 3  |
|----|-----|----------------------------------------|----|
|    | 1.1 | Customer rules                         | 3  |
|    | 1.2 | System Rules                           | 5  |
|    | 1.3 | Display Rules                          | 9  |
|    | 1.4 | Grid Settings                          | 11 |
|    | 1.5 | User Settings                          | 12 |
| 2  | A   | mendments to standard Sage 200 screens | 13 |
|    | 2.1 | Product Groups                         | 13 |
|    | 2.2 | Customer Details – New/Amend/View      | 14 |
|    | 2.3 | Stock Item Selling Prices              | 16 |
|    | 2.4 | Stock Item Prices                      | 17 |
|    | 2.5 | Stock Item Details                     | 18 |
| 3  | Sy  | vstem Tables                           | 19 |
|    | 3.1 | Quick Customer Rules entry             | 19 |
|    | 3.2 | Customer Items List                    | 20 |
|    | 3.3 | Exclude Customer Items                 | 21 |
|    | 3.4 | Customer Notes                         | 22 |
|    | 3.5 | Log Types                              | 23 |
|    | 3.6 | Import Customer Notes (v2.0 onwards)   | 24 |
|    | 3.7 | Disconnected Logins (v2.0 onwards)     | 25 |
|    | 3.8 | Populate Customer Items (v2.0 onwards) | 26 |
| 4  | 0   | rder Entry                             | 27 |
|    | 4.1 | Order Details                          | 27 |
|    | 4.2 | Delivery and Invoicing                 | 28 |
|    | 4.3 | Stock Item Details                     | 29 |
| 5  | Po  | ost-picking stage                      | 32 |
| 6  | R   | eporting (v2.0 onwards)                | 34 |
|    | 6.1 | Customer Items Report (v2.0 onwards)   | 34 |
|    | 6.2 | Logging Report (v2.0 onwards)          | 35 |

## 1.0 Parameter Setup

There are 4 parts of the parameters screens plus the user specific setup screen.

| 📵 Demo Data - Sage 200                                                                                                    |                                                                                                    | - 0 ×                        |
|----------------------------------------------------------------------------------------------------|----------------------------------------------------------------------------------------------------|------------------------------|
| 🛉 Sage 200                                                                                                    | < Sage 200 Home                                                                                                    | 🗟 🏟 🎴 ★ 🕲                    |
| =                                                                                                    | 🖩 N0115SOR - TeSOPs v2.0.0 - Parameters                                                                                                    | - 0 ×                        |
| Search menu                                                                                                    | Demo Data                                                                                                    | 🙂 ★ 😨                        |
| ₽ <sub>0</sub> , Configuration Setting                                                                                                    | Customer Rules System Rules Display Rules Grid Settings                                                                                                    |                              |
| Excel Reporting     Workspaces     N0135BES - Telephor     N0135SOR - TeSOPs     Order Entry     Pre-Despatch     Customer Rules     Customer Rules     Exclude Custome     Customer Runes     Customer Runes     Customer Rune     Customer Rune | Rules By Customer:       Image: Customer Customer Cus | sin<br>an<br>co<br>ne<br>n 1 |
| Parameters                                                                                                    |                                                                                                    |                              |
| E Log Types<br>Import Customer<br>Disconnected Log                                                                                                    | Save                                                                                                    | Close                        |
| LocalAdmin (last login: 02/1                                                                                                    | 10/2017 13:47:54) 📰 1 Open Window ^                                                                                                    |                              |
| Type her                                                                                                    | re to search 🛛 🖓 🍙 🔿                                                                                                    | ()) [고 ENG 22:17 고           |

### 1.1 Customer rules

- 1. Rules definable at customer level (yes/no). Allows overrides of the rules defined in parameters 2 through 6 at the customer level.
- 2. Show Last 'x' orders as history– defines 'x'. This defines how many of the last sales orders are to be shown on the order template screen (subject to maximum from parameter 9 and combined with orders included from parameter 3.
- 3. Show orders from last 'x' weeks as history defines 'x'. This defines how many weeks of sales orders are to be shown on the order template screen (each order will show as a discrete column) (subject to maximum from parameter 9 and combined with orders included from parameter 2.
- 4. Include items from customer item list (yes/no). Defines if the stock items defined in the customer list screen (see section later) are to be included in the list of items shown on the order template screen.

- 5. Include stock items from customer discount matrix (yes/no). If set to yes, all stock items that are defined in the customer discount matrix for the customer will be included in the list of items shown on the order template screen.
- 6. Include product groups from customer discount matrix (yes/no). If set to yes, all stock items for all product groups that are defined in the customer discount matrix for the customer will be included in the list of items shown on the order template screen.

Note: parameters 2 through 6 are not mutually exclusive – each can be selected in combination with any other.

### 1.2 System Rules

| * Sage 200       Sage 200 Home         * Sage 200       Sage 200 Home         * NotitissOR - TesOPs v2.0.0 - Parameters                                                                                                    | 🕕 Demo Data - Sage 200                                                                                                    |                                                                                                    |                              |                                                                                                    |       | ٥             | $\times$         |
|----------------------------------------------------------------------------------------------------|----------------------------------------------------------------------------------------------------|----------------------------------------------------------------------------------------------------|------------------------------|----------------------------------------------------------------------------------------------------|-------|---------------|------------------|
| Search menu:     Demo Data     Configuration Settre     Configuration Settre </td <td>🛉 Sage 200</td> <td>د Sage 200 Home</td> <td></td> <td></td> <td>¶a, 1</td> <td>¢ 🥊</td> <td>* 0</td>                                                                                                    | 🛉 Sage 200                                                                                                    | د Sage 200 Home                                                                                                    |                              |                                                                                                    | ¶a, 1 | ¢ 🥊           | * 0              |
| Search mentuli       Demo Data                                                                                                    | =                                                                                                    | N0115SOR - TeSOPs v2.0.0 - Parameters                                                                                                    | Formation I Formation accord |                                                                                                    | 578   |               | ×                |
| Configuration Setting   Configuration Setting   Workspaces   N01356ES - Telephin   N01356ES - Telephin   N01356ES - Telephin   Configuration Setting   Configuration Setting   Configuration Setting   Configuration Setting   Workspaces   N01356ES - Telephin   N01356ES - Telephin   Configuration Setting   Configuration Setting   Configuration Setting   Configuration Setting   Configuration Setting   Configuration Setting   Kg Unit Of Measure:   Kg Unit Of Measure:   Visioner Rules   Configuration Setting:   Construction   Configuration Setting:   Configuration Setting:   Vorkspaces   Order Entry   Pre-Despatch   Construction Price Lookap:   Construction Price Lookap:   Setting Setting   Setting Setting | Search menu                                                                                                    | Demo Data                                                                                                    |                              |                                                                                                    |       | 🙂 🖈           | 0                |
| Kg Unit Of Messure: Kg Unit Of Messure:   No 1358ES - Telephor   No 1358ES - Telephor   No 1358ES - Telephor   No 11SSOR - TesOPe   Order Entry   Order Entry   Customer Rules   Customer Rules   Customer Items   Customer Items   Customer Items   Dodign Procentage:   Order Entry   Run SOP Amend when created order:   Customer Rules   Customer Rules   Customer Items   Customer Items   Destin Code renumbering Default Start:   10   Parameters   Destin Code renumbering Default Increment:   10   System Message:   Customer   Disconnected Logins                                                                                                    | Configuration Setting                                                                                                    | Customer Rules System Rules Display Rules Grid Settin<br>Enable Weight Processing:                                                                                                    | gs<br>I                      | Despatch Screen:                                                                                                    |       |               |                  |
| Cistomer Notes   Customer Notes   Customer Notes   Customer Notes   Customer Notes   Customer Notes   Customer Notes   Customer Notes   Customer Notes   Customer Notes   System Notes   Customer Notes   System Notes   System Notes                                                                                                    | Workspaces     No1358ES - Telephor     No115SOR - TeSOPs     Order Entry     Pre-Despatch     Customer Rules     Customer tems                | Kg Unit Of Measure:<br>Weight Process All Items:<br>Prefill Qty On Non Weight Items:<br>Log Reason Percentage:<br>Run SOP Amend when created order:<br>Complete Order On Despatch:<br>Use Customer Price Lookup: | Kg ▼<br>♥<br>■<br>■<br>♥     | Show Save Button      Show Save/Despatch Button      Show Save/Invoice Button      Set Cost Price For Kg:     Alow User Settings Copy:     Allow Suppress Logging:     Override Log     Reason Log     Tune: | *     |               | sin<br>sin<br>ar |
| Log Types     Save       Import Customer     Close       Disconnected Logins     V                                                                                                    | Exclude Custome<br>Exclude Customer Notes<br>Customer Items F<br>Ecustomer Items F<br>Logging Report<br>User Settings<br>Exclusion Parameters | Offline Order Lines:<br>Suppress Delivery Note:<br>Position Code renumbering Default Start:<br>Position Code renumbering Default Increment:<br>System Message:                                                   | 10<br>10                     | Order Sort As Picking List                                                                                                    | •     | ]             | Ci<br>ne<br>in   |
| LocalAdmin (last login: 02/10/2017 13:47:54) 📄 1 Open Window ^                                                                                                    | E Log Types<br>Import Customer<br>Disconnected Lo<br>Local/Admin (last login: 02/                                                             | Save           gins           un Ta SODa 1           10/2017 13:47:54)                                                                                                    |                              |                                                                                                    |       | Clos<br>22:17 | .e               |

Enable 'weight' field processing (yes/no).

Enables the facility to enter weights against stock items belonging to specific product groups, as defined later.

#### Kg Unit of Measure

Unit of measure that relates to 'Kg' sales (select from units table) (used to default the selling unit on stock items where the product group is defined as weight-priced type – see below).

#### Weight Process All Items

Weight Process All Items being ticked allows the 'PreDespatch' screen to allow the user to change the allocated quantities on items that are NOT subject to the weight rules used in point 1 above.

#### Prefill Qty On Non-Weight Items

Prefill Qty On Non-Weight Items being ticked assumes the weights and quantities of the items in point 3 are completed and the user can override by exception, rather than needing to enter all values

#### Log Reason Percentage.

When this value is non-zero, when an order is generated the lines that represent the top 'x' percent of the recent order history will be marked as needing reasons to be recorded if the customer does NOT order that item on this order. These reasons are simply logged in the database in this release and can be reported upon using external mechanisms.

#### Run SOP Amend when created order

Enable this facility only if you want the standard Sage Amend Sales Order screen to automatically launch after entering the order. This is intended only for sites where there is additional bespoke implemented on the standard Sage screens that cannot be implemented on the TeSOPs screen, and hence it is expected that this setting is not enabled on most sites.

#### Complete Order On Despatch

Enable this option to prevent 'back-orders' occurring when a partial shipment is made. At the point of despatch, any line items that are not fully despatched will have their order quantities reduced to what has been despatched so that when the order is subsequently invoiced it will be treated as complete.

#### Use Customer Price Lookup

By default (with this option disabled) the system will extract the prices for display on the order grid from the price book in the same manner as standard Sales Order Processing. However for larger orders this can cause a delay during the order generation stage. This option disables this feature and enables the prepreparation of customer prices – as described in section 6 of this manual. This allows faster order generation.

#### Offline Order Lines

By default (with this option disabled) the sales order lines are created as part of order entry and hence real-time stock allocation is performed. This can cause a slight time delay moving around the entry screen, and hence this option was designed to prevent this delay by adding the sales order lines at the point of saving the order (the work still has to be done – it's just moved to after order entry) but is only suitable for sites where real-time stock allocation is not important.

#### Suppress Delivery Note (v1.4.0)

To use this system you MUST enable the printing of delivery notes within Sage 200. This option then allows the delivery notes to be suppressed from being printed by this system. (Turning on delivery notes is required at a technical level in order for the post-processing of the despatch note information, without which some of the extra information entered into the Post Picking screen (section 5) cannot be saved correctly).

Position Code renumbering Default Start (v2.0.0) Position Code renumbering Default Increment (v2.0.0)

The settings relate to how the position codes on the customer items list (section 3.2) are defaulted in order to be able to resequence the items in a user defined sequence that is not alphanumerical in nature.

#### System Message

System Message is message that appears to users on the order entry screen and can be used as a reminder of certain promotions or actions that need to be taken etc.

#### Despatch Screen options (v1.5.0) Show Save Button / Show Save/Despatch Button / Show Save/Invoice Button

These allow the 3 individual 'Save' buttons on the Post Picking screen (section 5) to be controlled as to whether they are shown or not. At least 1 must be selected in order to use the screen.

#### Set Cost Price for Kg (v1.6.0)

When ticked, when the Post Picking stage is processed (section 5) then any stock item that belongs to a product group defined as having "standard costing" will have the "cost price" value stored on the sales order line amended to reflect the actual cost price for the exact weight being despatched, in an identical manner to the selling price being affected in the same manner. This allows the standard invoice profitability reporting within the Sage 200 system to be used for the Expected Costs and Expected Margins (note: the actual costs and actual margin figures should be ignored as Sage is calculating this in a different manner and they are not reflective of the actual values required for this system).

#### Allow User Settings Copy (v1.6.0)

Tick to make the 'Update All User Settings" button in section 1.3 visible.

Allow Suppress Logging (v1.8.0)

Tick this to allow the Suppress Forced Logging option (see section 4.3) to be available.

Override Log Reason Log Type (v1.7.0)

Select from the Log Types (section 3.5) once defined to record which log type is used automatically when an order is saved and the user has ticked the 'Suppress Forced Logging' option (see section 4.3) as the system will log the fact that logging was not enabled for traceability reasons.

*Order Sort Sequence* (v1.9.0)

This allows the order to be sorted as part of the final 'save' process. The default value is 'None'.

None

Order lines are based on current sequence in which screen grid is listing.

As Picking List

Lines are sorted in the order used by picking lists: Warehouse name Bin Name Print Sequence Number (based on line entry sequence) Selling Unit Description Order Line Unique Number Traceable Stock Item Unique Number Generally the first 2 (or 3) fields alone sort the items, but the full list is shown.

### 1.3 Display Rules

| 🔋 Demo Data - Sage 200                                                                                                    |                                                                                  |                                        |                                         | - 1                   | X          |
|----------------------------------------------------------------------------------------------------|----------------------------------------------------------------------------------|----------------------------------------|-----------------------------------------|-----------------------|------------|
| A Sage 200                                                                                                    | < Sage 200 Home                                                                  |                                        |                                         | ra 🗘 🎙                | * 0        |
|                                                                                                    | Ronald Contract of Annual Parts F                                                | ************************************** |                                         | - 0                   | ×          |
| Search menu                                                                                                    | Demo Data                                                                        |                                        |                                         | •                     | <b>*</b> 0 |
| onumber product product product $ onumber product product p$ | Customer Rules System Rules Display Rules Grid Setting                           | s                                      |                                         |                       |            |
| Excel Reporting                                                                                                    | Max History Columns:<br>Background Colour - Ordered:                             | 4                                      | Allow Customer Based Background Colours |                       |            |
| N0135BES - Telephor                                                                                                    | Background Colour - No Order - Days 1:<br>Background Colour - No Order - Days 2: |                                        | 1                                       |                       | sing       |
| Pre-Despatch                                                                                                    | Background Colour - No Order- Days 3:<br>Background Colour - No Order- Days 4:   |                                        | 3                                       |                       |            |
| Customer Rules                                                                                                    | Background Colour - Price Increment:<br>Background Colour - Price Decrement:     |                                        |                                         |                       |            |
| Customer Notes                                                                                                    | Background Colour - Price From Promo:<br>Background Colour - Qty Zero:           |                                        |                                         |                       | co         |
| Logging Report                                                                                                    | Background Colour - Qty Non-Zero:<br>Update All User Settings                    | 5.00                                   |                                         |                       | in B       |
| Parameters                                                                                                    |                                                                                  |                                        |                                         |                       |            |
| Log Types                                                                                                    | Save                                                                             |                                        |                                         | (                     | llose      |
| Disconnected Log<br>Disconnected Log<br>LocalAdmin (last login: 02/                                                                                                    | Ins                                                                              |                                        |                                         |                       | >          |
| O Type here                                                                                                    | e to search 📮 🗇 🤤                                                                | 🗖 🗹 🚺                                  | ^ 네 탄                                   | 22:18<br>ENG 02/10/20 | 917 🖵      |

The following are DEFAULTS for user grid display. Each user can set their own preferences (see section 1.5).

- 1. Maximum number of historical columns (max 16). The maximum number of columns of historical data to show orders for. 0 is valid and will suppress the historical columns completely. Larger numbers require larger displays and higher screen resolutions to display easily.
- 2. Background colour to ordered items in order grid (select from window palettes).
- 3. Background colour to unordered items (1 to 4) in order grid (select from window palettes). When initially entering the template order screen all lines will have these background colours to indicate they have NOT been ordered. As a line changes to enter a quantity, the background colour will change to that defined in the parameter above. The 4 colours relate to the 4 ageing periods defined in the parameter below so that different colours can be used depending on how long ago an item was purchased.
- 4. Background age to unordered items (1 to 4 in order grid. As the order items screen (section 4.3) is displayed the age of the last VISIBLE order is compared to the 4 ageing periods displayed here. The appropriate background colour will be used from the parameter above subject to this age. Any item not ordered, or where ordered so long ago that it is no longer caught in the selection criteria for display (section 1.1 and 2.2) will be treated as being in the 4<sup>th</sup> band and that colour used.

Background Colour - Price Increment / Decrement (v2.0.0)

These define the colours that are used when showing the current price compared to the last price paid to show whether the price is higher or lower than the last price (increment colour shows if current price has increased).

#### Background Colour - Price From Promo (v2.0.0)

This option is NOT active at present and will be introduced in a later release when it will show when the current price is NOT the same as the last price paid because the stock item is currently on a price promotion.

#### Update All User Settings button

The visibility of this button is controlled by the parameter "Allow User Settings Copy" in section 1.2.

When pressed it will copy ALL the details on the current screen to ALL users of the system to replace those defined in section 1.5.

### 1.4 Grid Settings

| 📵 Demo Data - Sage 200                                                                                                    | i.                                                                                                    |                                                             |                                                                    |            |         | - 0                     | $\times$                             |
|----------------------------------------------------------------------------------------------------|----------------------------------------------------------------------------------------------------|-------------------------------------------------------------|--------------------------------------------------------------------|------------|---------|-------------------------|--------------------------------------|
| 📫 Sage 200                                                                                                    | د Sage 2i                                                                                                    | 00 Home                                                     |                                                                    |            |         | 🗟 🌣 💡 🖈                 | r @                                  |
| =                                                                                                    | R0115SOR - TeSOPs v2.0.0 -                                                                                                    | Parameters                                                  | es Causardina - I. Cananaadi                                       |            |         |                         | ×                                    |
| Search menu                                                                                                    | Demo Data                                                                                                    |                                                             |                                                                    |            |         | 🙂 ★                     | 0                                    |
| Configuration Setting                                                                                                    | Customer Rules System Rules                                                                                                    | Display Rules Grid Se                                       | ttings                                                             |            |         |                         |                                      |
| <ul> <li>Workspaces</li> <li>N01358ES - Telepho</li> <li>N01358ES - Telepho</li> <li>Order Entry</li> <li>Pre-Despatch</li> <li>Customer Rules</li> <li>Customer Rules</li> <li>Exclude Custome</li> <li>Customer Items</li> <li>Customer Notes</li> <li>Customer Rules</li> <li>Logging Report</li> <li>User Settions</li> </ul> | Stock Code Width:<br>Description Width:<br>Warehouse Width:<br>Selling Units Width:<br>Order Qty Width:<br>Unit Price Width:<br>Disc % Width:<br>Disc Amt Width:<br>Net Price Width:<br>History Width: | 100<br>100<br>100<br>100<br>100<br>100<br>100<br>100<br>100 | Sort Sequence:<br>Qty - Decimal Places:<br>Price - Decimal Places: | Stock Code | v       |                         | sin<br>sin<br>an<br>co<br>ne<br>in I |
| Parameters                                                                                                    |                                                                                                    |                                                             |                                                                    |            |         |                         |                                      |
| Log Types                                                                                                    | Save                                                                                                    |                                                             |                                                                    |            |         | Close                   |                                      |
| Disconnected Lo<br>Disconnected Lo<br>Disconnected Lo<br>LocalAdmin (last login: 02/                                                                                                    | gins<br>ov ToSOBo 1 •• • • • • •<br>10/2017 13:47:54) 📃 1 Open                                                                                                    | Window ^                                                    |                                                                    |            |         |                         | >                                    |
| 🖬 🔿 Type he                                                                                                    | re to search                                                                                                    | ₽ (D)                                                       | e 🛤 🗹 (                                                            | D          | ~ (1) 門 | ENG 22:18<br>02/10/2017 |                                      |

These settings define the widths of the columns for the grid in section 4.3 to allow for different setup criteria depending on things such as stock code lengths etc.

"Qty - Decimal Places" and "Price - Decimal Places" fields are not operational in this release due to Sage restrictions.

The Sort Sequence allows the entry screen to be listed either by:

1) purely by stock code

2) by the last date the item was sold and then by stock code – hence showing more recently purchased items closer to the top

3) purely by position code from the customer items list in section in section 3.2., and hence represents a means to fix the stock items into a specific sequence for that customer. (Note: items that are picked up from historical orders etc. that are NOT in the customer's list will be added to the end of the list in the sequence in which they are located in reverse date sequence by orders etc.

### 1.5 User Settings

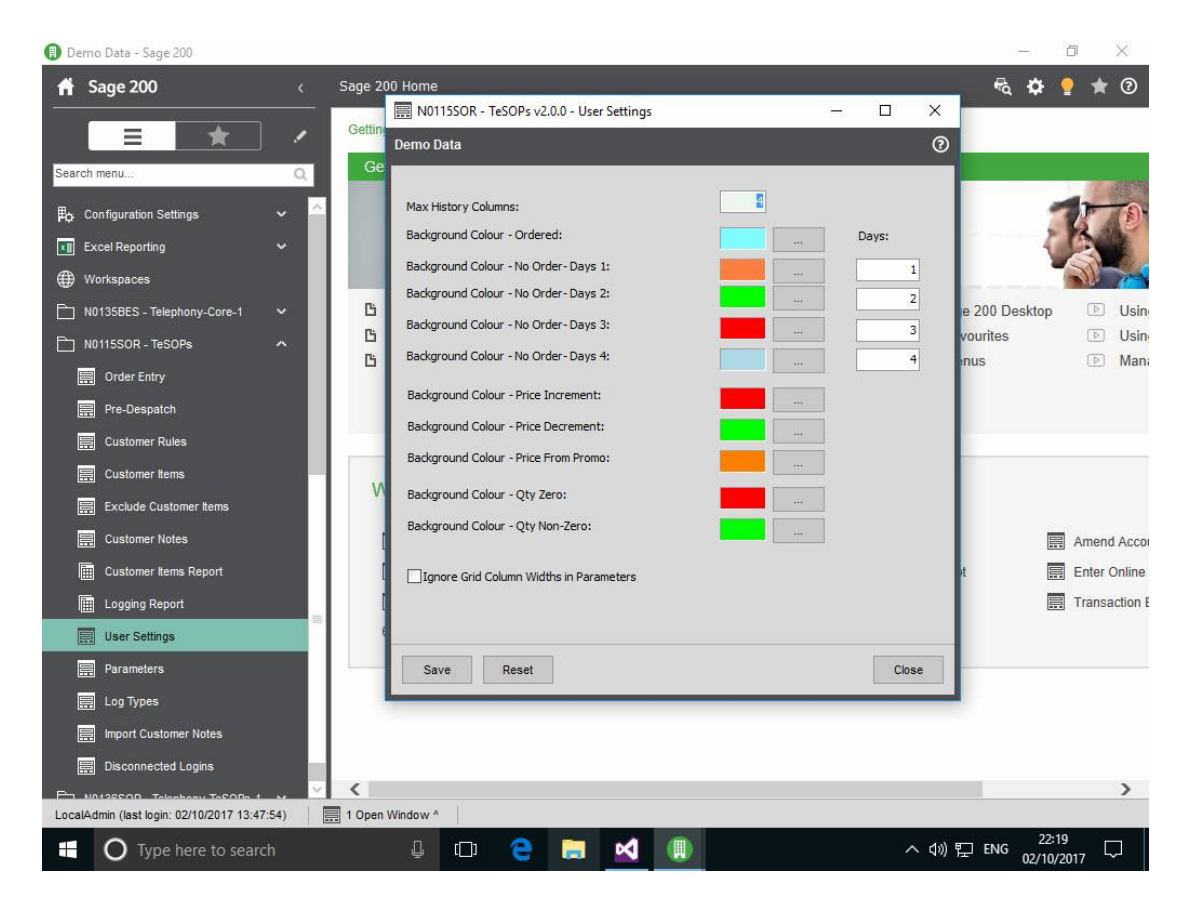

This is a copy of the same details as seen in section 1.3, but is specific to the currently connected user, so that each user can define their own history periods and colours.

The option to 'ignore grid column widths in parameters' allows this user to ignore the column widths defined in section 1.4 and instead control the size/position of the columns for themselves.

### 2 Amendments to standard Sage 200 screens

### 2.1 Product Groups

| 🕕 Demo Data - Sage 200                                |                                           |                                         |                                            |         |                                                    | ð ×                                                  |
|-------------------------------------------------------|-------------------------------------------|-----------------------------------------|--------------------------------------------|---------|----------------------------------------------------|------------------------------------------------------|
| 🔒 Sage 200                                            | < Sage 200 Ho                             | me                                      |                                            |         | 🖷 🖗                                                | 💡 ★ 😨                                                |
|                                                       | Edit Details for Produ                    | ct Group: TEST-WEIGHTED                 | 0 <u></u>                                  |         | ×                                                  |                                                      |
|                                                       | Demo Data                                 |                                         |                                            | <b></b> | 0                                                  |                                                      |
| Search menu  Stock Control Process Map  Stock Records | Details Searching Un<br>Product Group Det | nits of Measure   Manufacturin<br>tails | 9                                          |         | 1                                                  | 10                                                   |
| Enquiries                                             | Description:                              | WEIGHT CONTROLLED PROD                  | UCT GROUP FOR TESTING                      |         |                                                    | <b>M</b>                                             |
| E Issues                                              | Product Group Set<br>Product type:        | ttings<br>Stock V                       | tems use batch or serial numbers           |         | ur Sage 200 Desktop<br>ing Favourites<br>ing Menus | <ul> <li>Usin</li> <li>Usin</li> <li>Man:</li> </ul> |
| Allocations                                           | Costing method:                           | FIFO                                    | Keep movement history                      |         |                                                    |                                                      |
| Adjustments                                           | Stock take every:                         | 0 Days                                  | Allow negative stock                       |         |                                                    |                                                      |
| Batch/Serial Nos                                      | Label printing option:                    | Label not required                      | Can over allocate negative stock           |         |                                                    |                                                      |
| 🗋 Reports                                             | Process Weights                           | Var %: 20.00                            | Use item description on orders and invoice | es 🗌    |                                                    |                                                      |
| Stock Maintenance                                     |                                           |                                         | Use reverse charge VAT rules               |         |                                                    |                                                      |
| Maintain Warehouse Hierar.                            |                                           | (                                       | Force Best Before Dates                    |         | romer                                              | Amend Acco                                           |
| Product Groups                                        | Default Nominal Co                        | odes                                    |                                            |         | Receipt                                            | Enter Online                                         |
| Amend Stock Item Product                              | Stock                                     | Code CC Dep                             | t Description<br>Stocks - Finished Goods   | 2       | quiry                                              | Transaction E                                        |
|                                                       | Revenue:                                  | ▼ 31100                                 | Sales Default                              | -       | -                                                  |                                                      |
| Inte of Measure                                       | Accrued receipts:                         | ₩ 29100                                 | Accruals                                   |         |                                                    |                                                      |
| Search Categories                                     | issues:                                   | ✓ 44100                                 | Stock Issues - Default                     |         |                                                    |                                                      |
| Reset Tradino Values                                  |                                           |                                         |                                            |         |                                                    |                                                      |
| Maintain Stock Analysis Co.                           | OK Contact                                | t Details                               |                                            | Cancel  |                                                    |                                                      |
| Ph 11478face                                          |                                           |                                         |                                            |         |                                                    | >                                                    |
| LocalAdmin (last login: 02/10/2017 13:47:5            | 54) 📃 1 Open Windo                        | w ^                                     |                                            | _       |                                                    |                                                      |
| O Type here to search                                 | i 🧯                                       | ] 🖸 🤤                                   |                                            |         | へ (1)) に ENG 02/10/                                | 2017                                                 |

There is an additional 'tick' box, called "Process Weights", added to the product group maintenance screen that indicates if the product group is to process sales order lines with BOTH a unit quantity and a weight value. The use of this will depend on how stock items are priced – normally items such as foods etc. are ordered for a quantity, but the pricing is conducted on the basis of the exact weight of the item, which varies on each order line, and hence factored pricing cannot be easily applied. At the order entry stage the user will enter the number of 'stock' units that are to be sold – e.g. in units rather than by weight. The weights will be entered later.

The Percentage value to the right of this (it is optional – leave as zero to suppress the effects) forces users to enter actual weights on the Post Picking screen (section 5) within a percentage of the nominal weight for the item and is intended to prevent weights being entered incorrectly. For example, if a chess notionally weighs 3Kg and the customer has ordered 0.5 units, then entering a weight of 2Kg will be rejected as the permitted range (within 11% shown here) would be 1.5Kg  $\pm 0.165$ Kg.

The Force Best Before Dates field should be ticked if the entry of dates is MANDATORY for all stock items within this product group within the Post Picking screen (section 5). Left blank the entry of dates is optional.

DOC: N0115UM.doc Page 13 of 43

### 2.2 Customer Details – New/Amend/View

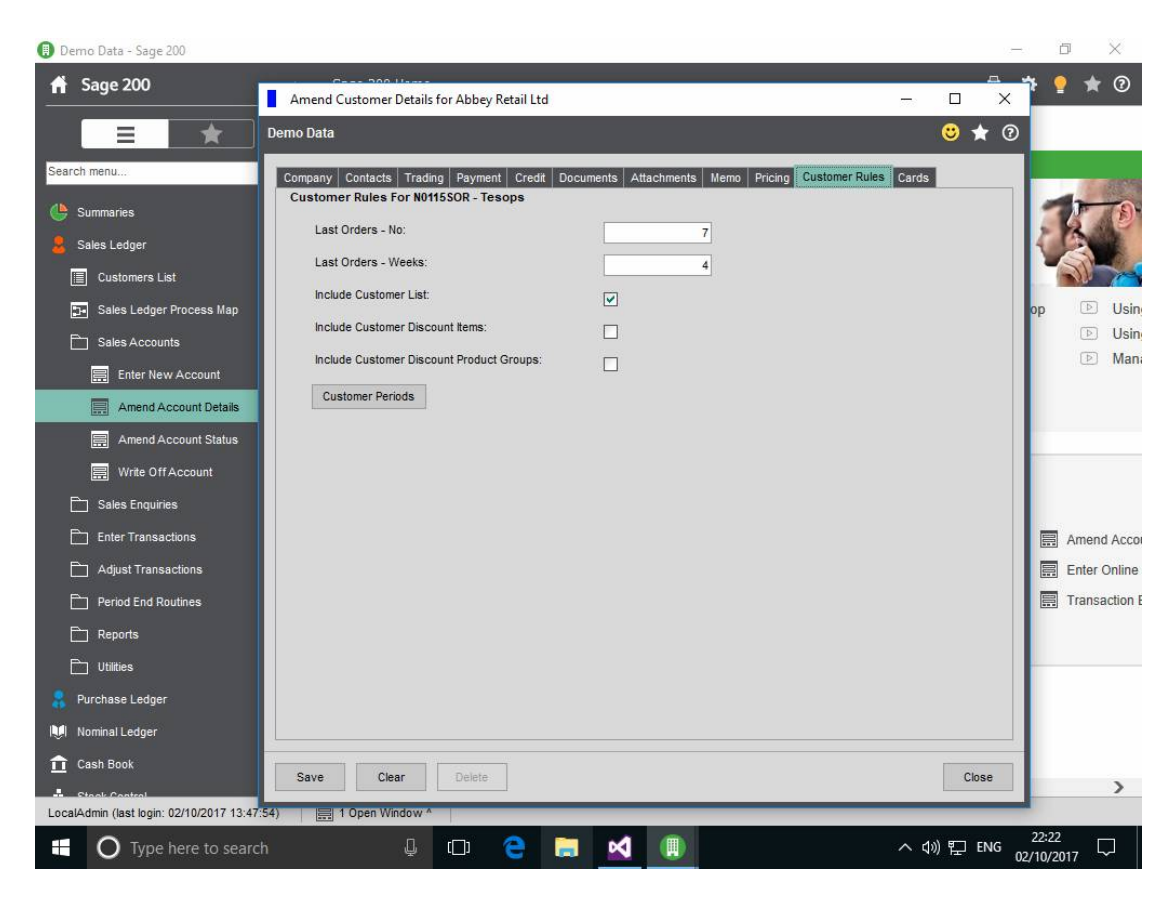

An extra tab is added to the customer maintenance and enquiry screens (provided parameter 1. is set to allow customer specific settings for history. This will show the following settings:

- 1. Show Last 'x' orders as history defines 'x'
- 2. Show orders from last 'x' weeks as history defines 'x'
- 3. Include items from customer item list (yes/no)
- 4. Include stock items from customer discount matrix (yes/no)
- 5. Include product groups from customer discount matrix (yes/no)

Note: parameters 1 through 5 are not exclusive – each can be selected in combination with any other. See the parameters section that describes these parameters from a global level, rather than customer level.

The example shows ABB001 including the last 4 orders OR the last 2 weeks of history on the history columns of the template order. Stock items are to be included from their customer list and the price book by both stock items and product groups.

Customer Periods (v1.5.0)

This button provides access to the next screen.

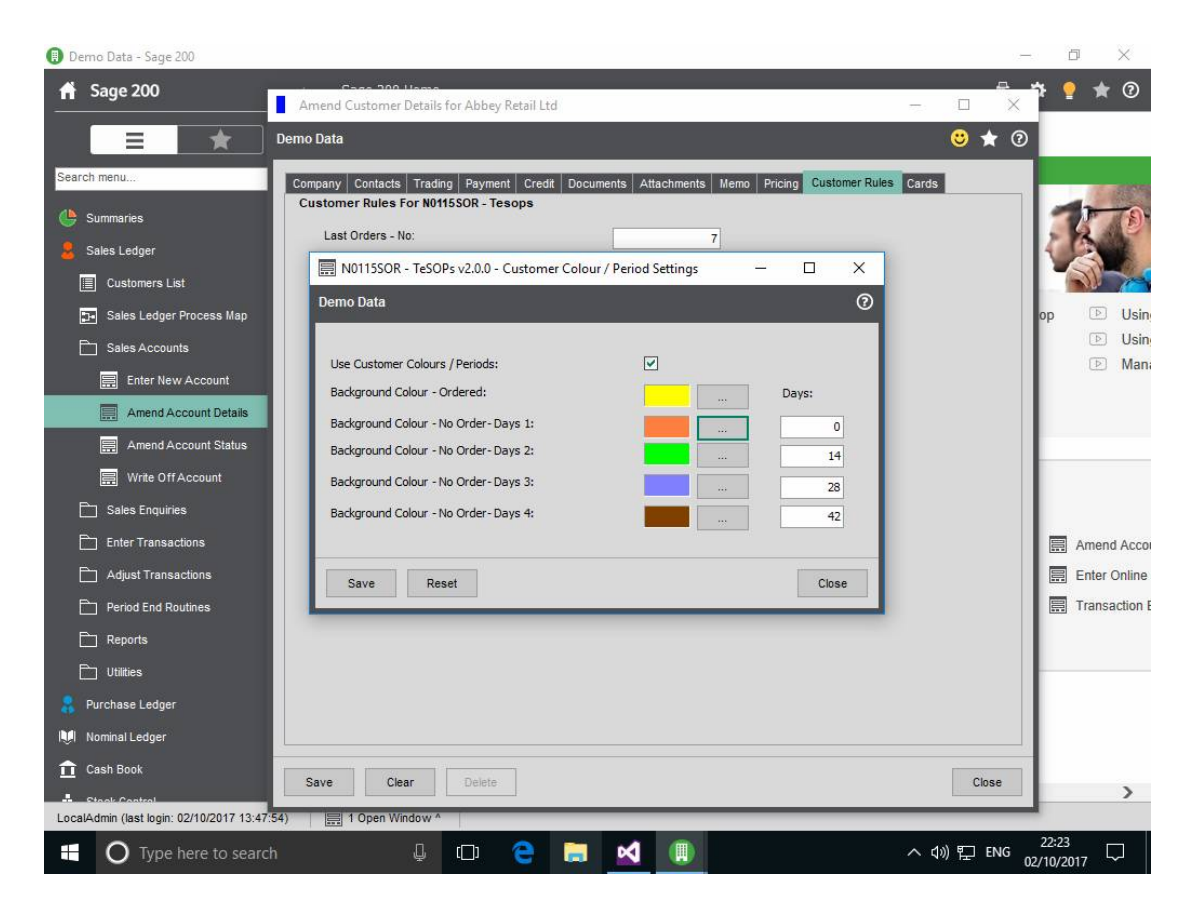

This screen can be used to override the user settings in section 1.5 for a specific customer. Section 1.5 itself overrides the rules defined in section 1.3 so refer to that section for what these settings do. Ticking the User Customer Colours / Periods option enables this facility for the customer (by default all customers are disabled).

The Reset button would return the settings to the values in section 1.3, not to those in section 1.5.

### 2.3 Stock Item Selling Prices

| 🚆 Sage 200 - MMS51 2000                                                                      |                            |         |           |                 |           | _ 8 ×    |  |  |  |  |
|----------------------------------------------------------------------------------------------|----------------------------|---------|-----------|-----------------|-----------|----------|--|--|--|--|
| Elle View Tools Westeway Hale                                                                |                            | -       |           | -   □   ×       | 1         |          |  |  |  |  |
| Print R                                                                                      |                            |         |           |                 |           | -        |  |  |  |  |
| Stock C Code Character T                                                                     | Cheece 1                   |         |           |                 | 📆 Welcome | Page -   |  |  |  |  |
|                                                                                              |                            |         |           |                 |           |          |  |  |  |  |
| Details Analysis Suppliers Units of Measure Alternatives Locations Attachments Memo Comments |                            |         |           |                 |           |          |  |  |  |  |
| Unit settings                                                                                |                            |         |           |                 |           |          |  |  |  |  |
| Base unit:                                                                                   |                            | 1.0000  | 1000      |                 |           |          |  |  |  |  |
| Sales                                                                                        |                            | 1,0000  |           |                 |           |          |  |  |  |  |
| Sales and purchase units                                                                     |                            |         |           |                 |           |          |  |  |  |  |
| Name Ratio                                                                                   | Price Basis                |         |           |                 |           |          |  |  |  |  |
| Base One Each is made of 1 Each                                                              | Specific Price             |         |           |                 |           |          |  |  |  |  |
| Cash Stock One Each is made of 1 Each                                                        | Specific Price             |         |           |                 |           |          |  |  |  |  |
| Kg One Kg is made of 0.05 Each                                                               | Multiple of Stock Unit     |         |           |                 |           |          |  |  |  |  |
| Stock                                                                                        | PB - Prices for Stock Item |         |           |                 |           |          |  |  |  |  |
| Price                                                                                        | Stock item                 |         |           |                 |           |          |  |  |  |  |
| Sales                                                                                        | Code: Cheese1 -            | Name:   | Cheese 1  |                 | •         |          |  |  |  |  |
|                                                                                              | Charles In                 |         |           |                 |           |          |  |  |  |  |
| Purct                                                                                        | Stock unic: [kg            |         |           |                 |           |          |  |  |  |  |
| Bill Of                                                                                      | Selling prices             |         |           |                 |           |          |  |  |  |  |
| Proje                                                                                        | Price Band Name            | Use Std | Price     | Currency        |           |          |  |  |  |  |
|                                                                                              | Standard                   | 1       | 1.5000000 | Pounds Sterling |           |          |  |  |  |  |
| Contraction Contraction Contraction                                                          | Selling Band 2             |         | 0.0000000 | Pounds Sterling |           |          |  |  |  |  |
| Confi                                                                                        | Selling Band 3             |         | 0.000000  | Pounds Sterling | eds       |          |  |  |  |  |
| Add Edit Remove                                                                              | Selling Band 4             |         | 0.000000  | Pounds Sterling |           |          |  |  |  |  |
|                                                                                              | Selling Band 5             |         | 0.000000  | Pounds Sterling |           |          |  |  |  |  |
| Save Selling Prices AutoMemo                                                                 | 1                          |         |           |                 | s         |          |  |  |  |  |
|                                                                                              | - 1                        |         |           |                 | 1         | <b>_</b> |  |  |  |  |
|                                                                                              | Save                       |         |           |                 | ose       |          |  |  |  |  |
| User: DAVE                                                                                   |                            |         |           |                 |           | 11.      |  |  |  |  |
| 🏄 Start 📓 Sage 200 - MM551 2000 🛛 🖉 PB - Prices for Stock I                                  |                            |         |           |                 | ê « 🥐     | 10:04    |  |  |  |  |

This screen shows the subtle change in the 'units' in which the prices are shown. The standard Sage screen would have displayed all prices based in 'Each' units, as that is the "stock unit" of this item. However, because the product group to which this item belongs has the 'Process Weights' option enabled (see section 2.1) then the units are displayed in Kg units (defined in the parameters in section 1.2) instead. Hence instead of showing a price of £30/each the system will now show £1.50/Kg. Note however that this is simply a display feature on this screen, and the price held within Sage will remain in the £30/each format.

### 2.4 Stock Item Prices

| Sage 200 - MM551 2000                                                                                                    |                                                               |                              |         |                |                 |       |               |       |  |  |
|----------------------------------------------------------------------------------------------------|---------------------------------------------------------------|------------------------------|---------|----------------|-----------------|-------|---------------|-------|--|--|
| 🚔 Prink Report 🏐 Refresh 🖭 Change Company 🐖 Change Liser 🖓 Show Home Page 🏠 Hide Fayourites Pane                          |                                                               |                              |         |                |                 |       |               |       |  |  |
| Price Book Welcome Page                                                                                                   |                                                               |                              |         |                |                 |       |               |       |  |  |
| Selling Prices     Selling Prices for Stock Item     Prices for Prices Band     Price Bands     Price Bands     Discounts | Favourites                                                    | 醫 PB - Prices for Stock Item |         |                |                 |       |               | ×     |  |  |
|                                                                                                    |                                                               | Stock item                   |         |                |                 |       |               |       |  |  |
| Purchase Ledger     Nominal Ledger     Cach Book                                                                          |                                                               | Code: heese1                 | ▼ Name: | Cheese 1       |                 | -     |               |       |  |  |
|                                                                                                    |                                                               | Selling prices               |         |                |                 |       |               |       |  |  |
|                                                                                                    |                                                               | Price Band Name              | Use Std | Price          | Currency        |       |               |       |  |  |
| Price Book                                                                                                    |                                                               | Standard                     | •       | 1.5000000      | Pounds Sterling |       |               |       |  |  |
| 5ales Order Processing                                                                                                    | PB Welcome Page                                               | Selling Band 2               |         | 0.0000000      | Pounds Sterling |       |               |       |  |  |
| Purchase Order Processing                                                                                                 | Welcome to the Pri                                            | Selling Band 3               |         | 0.0000000      | Pounds Sterling |       |               |       |  |  |
| Bill Of Materials                                                                                                    | Use the Activities links<br>information on using the          | Selling Band 5               |         | 0.0000000      | Pounds Sterling | -     | d Usar Cuida  |       |  |  |
| Project Accounting                                                                                                    | To see a different view                                       |                              |         |                |                 |       | a user adide. |       |  |  |
| 🔯 Accounting System Mana                                                                                                  | view.                                                         | Save                         |         |                | -               | Close |               |       |  |  |
| Configuration Settings                                                                                                    |                                                               |                              |         |                |                 |       |               |       |  |  |
| Report Designer                                                                                                    | Activities                                                    |                              |         | Manage Prices  |                 |       |               |       |  |  |
| Excel Integration                                                                                                    | Excel Integration Set up standard prices for multiple pricing |                              |         |                |                 |       |               |       |  |  |
| ÷ 🕤                                                                                                    | Discounts for Stock                                           | Item                         |         | Manage Pricing |                 |       |               | •     |  |  |
| User: DAVE                                                                                                    |                                                               |                              |         |                |                 |       |               |       |  |  |
| 🏄 Start 🖳 Sage 200 - MMS51 20                                                                                             |                                                               |                              |         |                |                 |       | 2 « 🔊 🔂       | 09:58 |  |  |

This screen is the same as section 2.3 and shows that the changes made above are also applicable if changing selling prices directly from the Price Book module instead.

### 2.5 Stock Item Details

| Sage 200 - MMS51 2000                                                                        | _[5] ×                           |
|----------------------------------------------------------------------------------------------|----------------------------------|
| Ele View Lools Windows Help                                                                  | ne Page 🕎 Hide Fayourites Pane   |
| Stock Con Stock Item Details                                                                 |                                  |
| Stock R<br>Stock Rem<br>Ent<br>Code: Cheese4<br>Name: Test cheese 4                          |                                  |
| Details Analysis Suppliers Units of Measure Alternatives Locations                           | ttachments   Memo   Comments     |
| Sales Led Item classification                                                                | n status                         |
| Product group: Creese_tta                                                                    | activation date:                 |
| Nominal L                                                                                    |                                  |
| Cash Boo         Trading settings         Mai           Stock unit:         Each         Mai | anufacturer:                     |
| Stock Con<br>Tax rate: 1 - Std Rate                                                          | art no:                          |
| Price Boo Label printing options Sale                                                        | is orders                        |
| Sales Ord Label printing option: Label not required                                          | Nlow sales orders:               |
| Durchase         Costing method           Bill Of Ma         Cost method:         Standard   | andard cost price: £ 16.0000 /Kg |
| Project A                                                                                    | BOM details                      |
| 🔅 Accountii                                                                                  | C Database                       |
| Configura                                                                                    | C Phantom item                   |
| Report D                                                                                     |                                  |
| Excel Internet Use item description on orders and invoices                                   | X                                |
| Suus Salling Dringe UnterManna                                                               |                                  |
| User: DAVE                                                                                   |                                  |
| 🏄 Start 🖉 Sage 200 - MMS51 20                                                                | Ž « 🔂 🦿 22:26                    |

The stock item screen is amended so that the cost price shown (either standard cost as shown here, or average price etc. as defined by the product group) is shown in Kg if the stock item belongs to a product group that is defined to "Process Weights" – see section 2.1 for definition. The data is still held within Sage in stock units (in this example as Each) and it is purely displayed and entered (where applicable) in Kg units. This change applies to new/amend/view stock item details screens.

### 3 System Tables

### 3.1 Quick Customer Rules entry

| Sage 200 - MMS51 20<br>Eile View Tools Windo | 000<br>ws <u>H</u> elp |                       |                    |             |                             |           |            |           | _8>       |
|----------------------------------------------|------------------------|-----------------------|--------------------|-------------|-----------------------------|-----------|------------|-----------|-----------|
| 🖶 Print Report 🌀 B                           | efresh 🚈 Chan          | ige <u>C</u> ompany 🕎 | Change User 🕋 Show | Home Page 🏠 | Hide Fa <u>v</u> ourites Pa | ne        |            |           |           |
| Bespoke                                      | Be                     | spoke                 |                    |             |                             |           |            |           |           |
| N0115SOR · TeSo                              | N011550R - Te          | 50Ps v1.0.0 - Cu      | ustomer Rules      |             |                             |           |            |           |           |
| (iii) Customer Ite                           | Acc No                 | Short                 | Account Name       | Last - No   | Last - Weeks                | Cust List | Disc Items | Disc Grps |           |
| - Exclude Cus                                | ABB001                 | Abbey                 | Abbey Retail Ltd   | 3           | 1                           | N         | <b>N</b>   | <b>N</b>  |           |
| Ustomer Nc                                   | E BETOO1               | Better                | Better Kitchens    | 2           | 3                           | V         | V          | V         |           |
| () Order Entry                               | CASH01                 | CASH SAL              | CASH SALE ACC      | 2           | 3                           | V         | V          | V         |           |
| PreDespatch                                  | CHE001                 | Cherrie               | Cherrie Ltd        | 2           | 3                           | V         | <b>v</b>   | <b>v</b>  |           |
| B NU135BES - Tel                             | COU001                 | Country               | Country Kitchens   | 2           | 3                           | N         | V          | V         |           |
|                                              | FES001                 | Festival              | Festival Homes     | 2           | 3                           | <b>v</b>  | <b>v</b>   | <b>v</b>  |           |
|                                              | FUT001                 | Future                | Future Homes R     | 2           | 3                           | 2         | <b>N</b>   | <b>v</b>  |           |
| 温 Sales Ledger                               | GE0001                 | George                | George Grey Co     | 2           | 3                           | <b>v</b>  | <b>v</b>   | V         |           |
| Durchase Ledger                              | GRE001                 | Greene                | Greene Kitchen     | 2           | 3                           | 2         | <b>N</b>   | <b>v</b>  |           |
|                                              | I JIM001               | Jim Murr              | Jim Murray Ren     | 2           | 3                           | <b>N</b>  | 2          | <b>v</b>  |           |
| I Nominal Ledger                             | П КІТОО1               | Kitchen               | Kitchen Refit Sp   | 2           | 3                           | V         | 2          | <b>v</b>  |           |
| The Cash Baak                                | КІТО02                 | Kitsch                | Kitsch Kitchens    | 2           | 3                           | 2         | <b>N</b>   | <b>v</b>  |           |
|                                              | C KN0001               | Knobs                 | Knobs and Knoc     | 2           | 3                           | V         | <b>v</b>   | V         |           |
| Stock Control                                | C MAX001               | Max                   | Max Retail Ltd     | 2           | 3                           | <b>N</b>  | 2          | <b>v</b>  |           |
| Att Date Date                                | MOL001                 | Molly                 | Molly Inc          | 2           | 3                           | 2         | 2          | V         |           |
|                                              | NAN001                 | Nantes                | Nantes Home St     | 2           | 3                           | V         | <u> </u>   | <b>V</b>  |           |
| 🛅 Sales Order Proc                           | NEW001                 | Newark                | Newark Lofts (U    | 2           | 3                           | 2         | <b>N</b>   | V         |           |
|                                              | E NEW002               | New Hamp              | New Hampshire      | 2           | 3                           | ন         | <b>v</b>   | <b>V</b>  |           |
| Purchase Order                               | NIE001                 | Nieve                 | Nieve et Oro (Sp)  | 2           | 3                           | V         | <b>v</b>   | 2         |           |
| Bill Of Materials                            | NOV001                 | Noventa               | Noventa Casas (    | 2           | 3                           | V         | <b>N</b>   | <b>v</b>  |           |
|                                              | C ONTO01               | Ontario               | Ontario Constru    | 2           | 3                           | V         | <b>v</b>   | <b>v</b>  |           |
| Project Account                              | C ORLO01               | Ouest                 | Ouest Home Sto     | 2           | 3                           | V         | 2          | <b>v</b>  | •         |
| Counting Syst                                | Reset Selected         | Reset All             | Save               |             |                             |           |            | Clos      | .e        |
| 🌼 🖻 💁                                        |                        |                       | 10                 |             |                             |           |            |           |           |
| User: DAVE                                   |                        |                       |                    |             |                             |           |            |           |           |
| 🦺 Start 🔤 Sage 200                           | - MM551 20             |                       |                    |             |                             |           |            | Ľ         | « 🔂 00:22 |

There is an additional screen that displays a grid containing all customers and the settings described above to allow rapid amendments to the customer settings without having to access the account maintenance screens for each customer. See parameters section for explanation of the columns.

The 'Reset All' resets the values on ALL customers to those as defined in section 1.1

The 'Reset Selected' button does the same as the 'Reset All' button but ONLY for the customers with the 'tick box' on the left of their account number ticked, so that any user-selected combination of customers can be reset together.

### 3.2 Customer Items List

| 📵 Demo Dati   | a - Sage 200           |                          |              |          |                 |                |                       | - C      | ı ×     |
|---------------|------------------------|--------------------------|--------------|----------|-----------------|----------------|-----------------------|----------|---------|
| 🛉 Sage        | 200                    | < Sag                    | e 200 Home   |          |                 |                |                       | fa 🗱 🌻   | * 0     |
|               | 🔜 N0115SOR - Te        | SOPs v2.0.0 - Custome    | r Items      |          |                 |                |                       | - 0      | ×       |
|               | Demo Data              |                          |              |          |                 |                |                       |          | 0       |
| Search men    | Customer               |                          |              |          |                 |                |                       |          |         |
| Bo Config     | Code:                  | ABB001                   | ~            | Pos      | tion Start:     | 10             | Description           |          |         |
| -             | Short name:            | Abbey                    | *            | Pos      | tion Increment: | 10             | Renumber              |          |         |
| Excell        | Postcode:              | EH12 1WE                 | *            |          |                 | 10             |                       |          |         |
| Works         |                        | Letter                   |              |          |                 |                |                       |          |         |
| 🗋 N0135       | Item Code              | Description              |              |          | Include         | Picking        | Customer Docs         | ▶  P     | osition |
| P-1 N0115     | ACP_101                | Telescopic shelves S     | Size 1       |          |                 | pick nice ones | nice ones were picked |          | 40 s    |
|               | ACP_103                | Roasting tray size 1     |              |          | V               |                |                       |          | 30 a    |
| E Or          | ACS/ESPRESSO           | Espresso Machine         |              |          | <b>V</b>        |                |                       |          | 10      |
| Pre Pre       | ACP_102                | Grill rack with lifter S | ize 1        |          |                 |                |                       |          | 20      |
| 📰 Cu          |                        |                          |              |          |                 |                |                       |          |         |
|               |                        |                          |              |          |                 |                |                       |          |         |
| E Cu          |                        |                          |              |          |                 |                |                       |          |         |
| 🚍 Ex          |                        |                          |              |          |                 |                |                       |          | _       |
| 🚍 Cu          |                        |                          |              |          |                 |                |                       |          |         |
|               |                        |                          |              |          |                 |                |                       |          |         |
|               |                        |                          |              |          |                 |                |                       |          |         |
| 🛄 Lo          |                        |                          |              |          |                 |                |                       |          | P       |
| 📰 Us          |                        |                          |              |          |                 |                |                       |          |         |
| 🗐 Pa          |                        |                          |              |          |                 |                |                       |          |         |
| _             | 5                      |                          |              |          |                 |                |                       |          |         |
|               | 0                      |                          | 7            |          |                 |                |                       |          |         |
| 🚍 Imp         | Save                   | Delete Print             | 1            |          |                 |                |                       | CI       | ose     |
| Disc          | connected Logins       |                          |              |          |                 |                |                       |          |         |
|               | OB Tolophony ToEO      | 100 4 NA 🗸 🗸             |              |          |                 |                |                       |          | >       |
| LocalAdmin (I | last login: 02/10/2017 | 13:47:54)                | pen Window ^ |          |                 |                |                       |          |         |
|               | Type here to s         | earch                    |              |          |                 |                | へ (1)) 町 日            | NG 22:26 |         |
| $\sim$        | - type here to a       | loanon                   |              | <u> </u> |                 |                |                       | 02/10/20 | 17 ~~   |

This is a screen that allows the setup of standard stock items that may always appear in the customer's template order. This allows defining which items are 'normal' for a customer to order from. The 'Include' column actually determines if this item will always be included in the order list, which by default is ticked. It is possible to untick this setting, which then allows recording JUST of customer specific picking list and despatch note / invoice comments for the stock item, so that if added to an order would be shown automatically.

This shows account ABB001 having 2 stock items that will always be in the template order list, and the first item has comments that will automatically appear on the all stationery printed for the customer. The Customer Docs note will appear on order acknowledgements, despatch notes and invoices, the Picking note will appear just on the picking list.

The position start and position increment (which default to the values in the parameters in section 1.2) are used in conjunction with the renumber button to allow the position code values to be respaced.

### 3.3 Exclude Customer Items

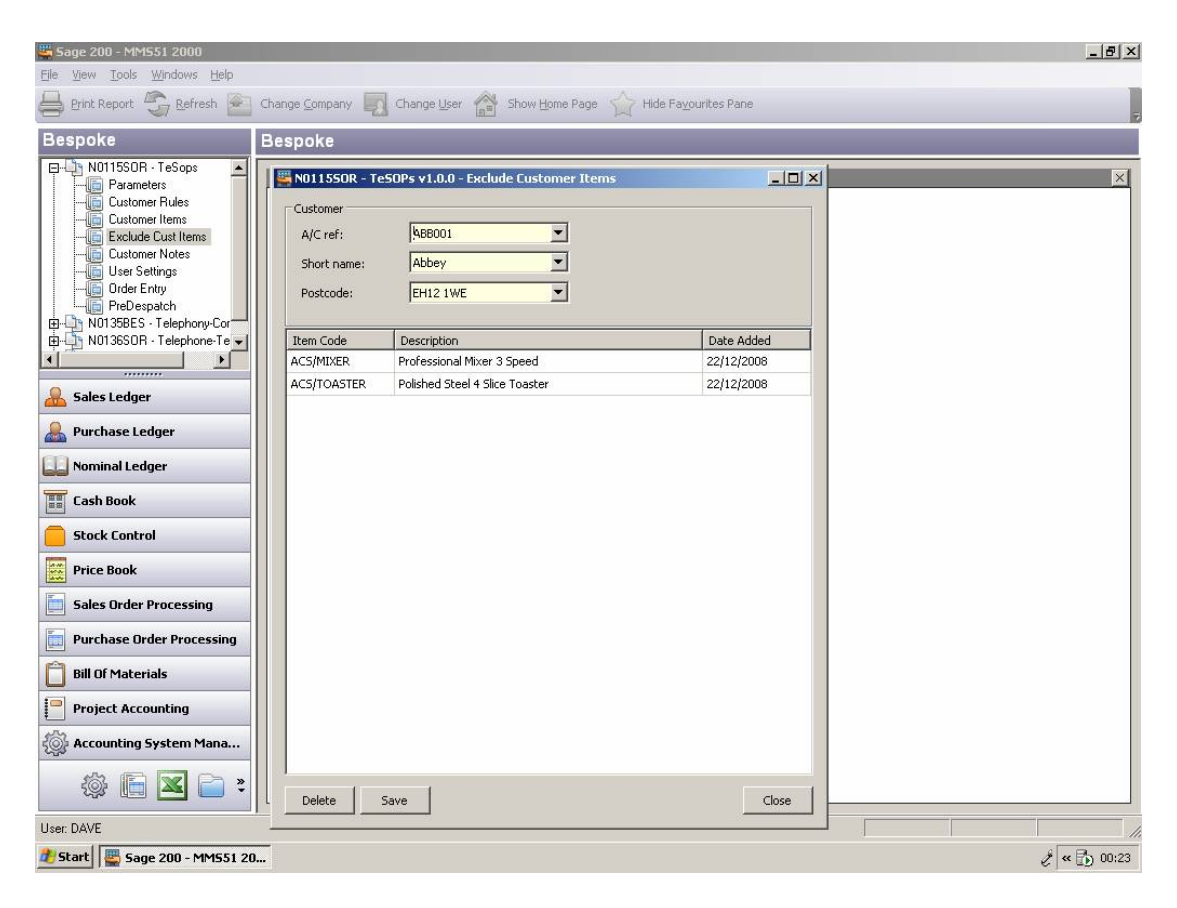

Similar to section 3.2, but is a list of items that are NOT to appear on an order grid, even if they do appear elsewhere to be included. For example if the customer accidentally ordered one previously, then until the history period expires that item would appear on the order, so this is a means to exclude it.

Note: When adding an item to the 'Customer's List' in section 3.2 if the item is present in this table it will also be removed from here so that it can be included for the next order. (reworded below)

Note: If the user were to add a stock item to the "Customer's List" in section 3.2 above, that is also showing in this table of exclusions, then the stock item will removed from this table, as it is then assumed the item IS required to be included on the next template order and as the Exclude list overrides the Include list then the item would not appear unless it was removed.

### 3.4 Customer Notes

| <mark>5</mark> Sage 200 - MMS51 2 | 000               |                    |              |               |               |    |           | _ 8 ×         |
|-----------------------------------|-------------------|--------------------|--------------|---------------|---------------|----|-----------|---------------|
| Elle View Tools Winds             | ows <u>H</u> elp  | a Company 🕅 (      | Thanga Licer | Chau Home Dag | vouvitor Dana |    |           |               |
|                                   | Change Change     | e Company          |              |               | vounces name  |    |           | 2             |
| Везроке                           | Bes               | poke               |              |               |               |    |           |               |
| Parameters                        | 🚟 N011550R - TeS( | DPs v1.0.0 - Custa | mer Notes    |               |               |    |           |               |
| Customer R                        | Customer          |                    |              |               |               |    |           |               |
| Exclude Cu:                       | A/C ref:          | ABB001             | •            |               |               |    |           |               |
| - Customer N                      | Short name:       | Abbey              | •            |               |               |    |           |               |
| - i Order Entry                   | Postcode:         | EH12 1WE           | •            |               |               |    |           |               |
| File PreDespate                   |                   |                    |              |               |               |    |           |               |
| ⊕-∰ N0136SOR · Τε                 | Note              |                    |              |               |               |    | Pick List | Customer Docs |
| •                                 | Note 1            |                    |              |               |               |    |           | <u> </u>      |
| 船 Sales Ledger                    | Note 2            |                    |              |               |               |    | M         | <u>N</u>      |
| Purchase Ledge                    |                   |                    |              |               |               |    |           |               |
| <u> </u>                          |                   |                    |              |               |               |    |           |               |
| Nominal Ledger                    |                   |                    |              |               |               |    |           |               |
| Cash Book                         |                   |                    |              |               |               |    |           |               |
| Stock Control                     |                   |                    |              |               |               |    |           |               |
| Price Book                        |                   |                    |              |               |               |    |           |               |
| 5ales Order Pro                   |                   |                    |              |               |               |    |           |               |
| Purchase Order                    |                   |                    |              |               |               |    |           |               |
| Bill Of Materials                 |                   |                    |              |               |               |    |           |               |
| Project Account                   |                   |                    |              |               |               |    |           |               |
| Accounting Sysl                   |                   |                    |              |               |               |    |           |               |
| ۵ 🗈 🕸                             | Delete Sa         | va                 |              |               |               |    |           | Close         |
| Lleer DAVE                        |                   |                    |              |               |               | 26 | 12        |               |
| 2 Start Sage 200                  | ) - MM551 20      |                    |              |               |               | 4  | 71        | 🎤 < 🔂 00:23   |

This section allows for comment lines (not associated with any specific stock item) to be added to the order and shown on either or both the picking list or despatch note / invoice stationery sets.

### 3.5 Log Types

| 🚆 Sage 200 - MM551 2000                                                                                                    | X                                                                      |
|----------------------------------------------------------------------------------------------------|------------------------------------------------------------------------|
| <u>File View Tools Windows Help</u>                                                                                                    |                                                                        |
| 🚔 Print Report 🧐 Refresh 🖭 Cl                                                                                                    | hange Company 🌄 Change Liser 📸 Show Home Page 🏠 Hide Fayourites Pane 🥫 |
| Bespoke E                                                                                                    | Bespoke                                                                |
| NO115SDR - TeSops<br>Parameters<br>Customer Rules<br>Customer Rules<br>Customer Rules<br>Customer Rules<br>Customer Notes<br>User Settings<br>User Settings<br>User Settings<br>Drede Enty<br>PerDespatch<br>Check Cust Stock Price<br>Perbuild Customer Or Ite<br>Rebuild Customer Or Ite<br>Rebui | Favourites                                                             |
| USEL DAVE                                                                                                    |                                                                        |
| 🏄 Start 📲 Sage 200 - MM551 20                                                                                                    | 2 « 🔂 11:01                                                            |

This table defined the type of log reasons that are used on the order entry screen (section 4.3) for recording text against the orders or lines.

At least 1 entry should be defined before using the system.

#### Import Customer Notes (v2.0 onwards) 📵 Demo Data - Sage 200 🖌 Sage 200 Fa 🌣 💡 ★ 💿 Getting started | Home Page Favourites | Frequently accessed \* Videos Q Search menu.. Convert from SQL1 Х Configuration Settings 0 Demo Data Excel Reporting Workspaces User Name: MMSUser

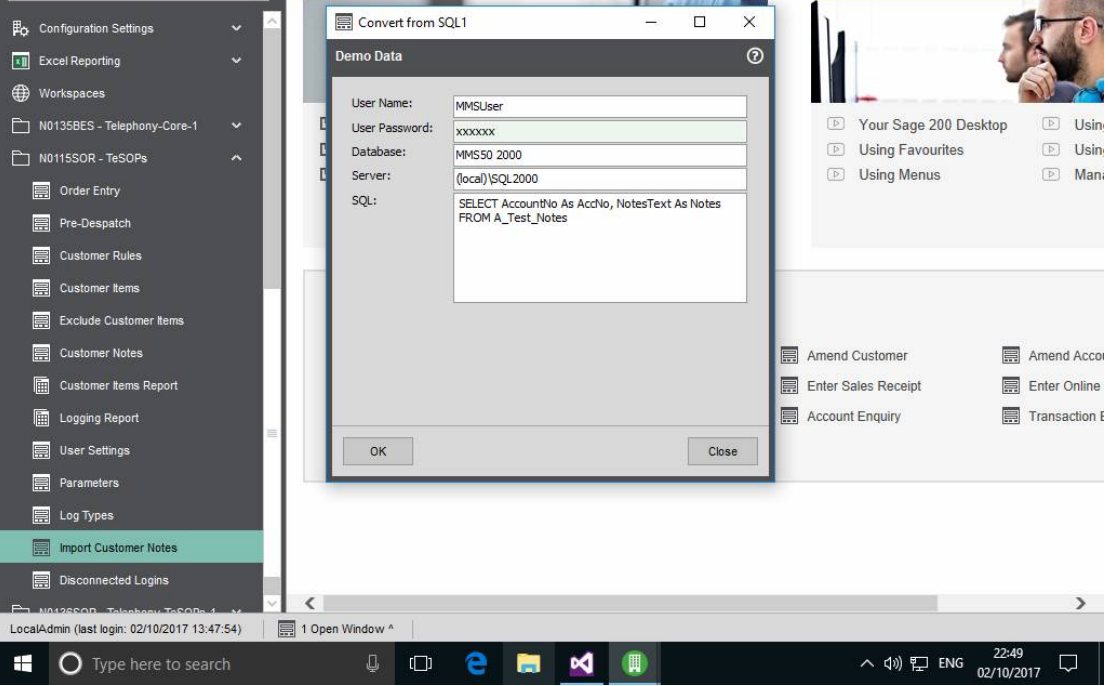

Ð ×

A facility to import customer notes from an external source (an SQL Server table) the table defined in section 3.4 as an initial setup.

3.6

### 3.7 Disconnected Logins (v2.0 onwards)

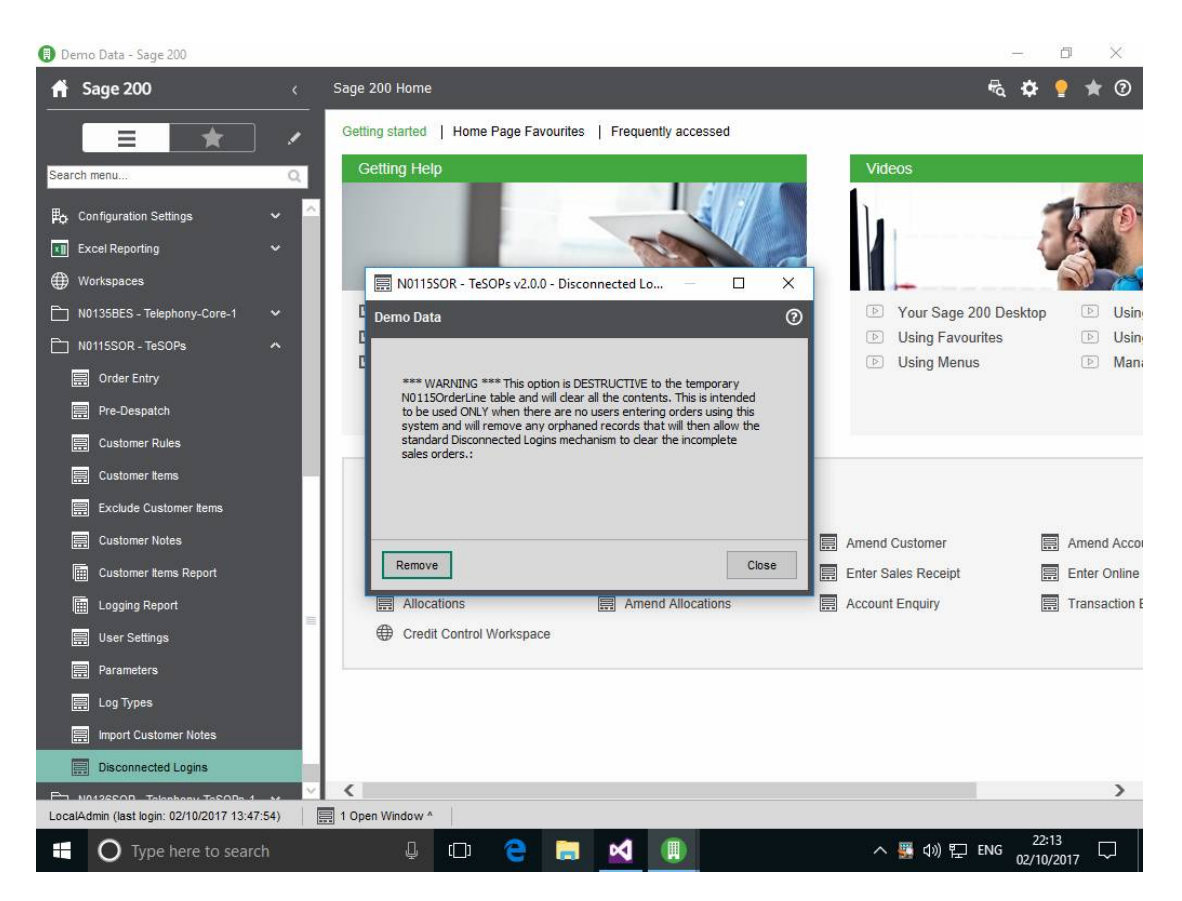

A utility to overcome an issue with Sage database referential integrity. When a sales order is being created by this system the order lines that are in progress reference the sales order header record. If the user accidental becomes disconnected from the Sage system (power failures etc.) it is required to remove the disconnected login from the standard Sage menus. However the system will not allow the removal of the incomplete sales order as there are non-sage order lines present that reference the order. Use this menu option if you get an error message when disconnecting the login via the Sage menu, as this will ensure that the orphaned order lines are also removed and hence the standard Sage disconnected logins mechanism can remove the incomplete sales order.

### 3.8 Populate Customer Items (v2.0 onwards)

| 🕕 Der    | mo Data - Sage 200                            |    |                                                              |                                            | o ×           |
|----------|-----------------------------------------------|----|--------------------------------------------------------------|--------------------------------------------|---------------|
| fi       | Sage 200                                      |    | Sage 200 Home                                                | R 🗘 🥊                                      | 2 \star 🛛     |
|          |                                               | 1  | Getting started   Home Page Favourites   Frequently accessed |                                            |               |
| Searc    | sh menu                                       | Q  | Getting Help                                                 | Videos                                     |               |
| <b>(</b> | Workspaces                                    |    |                                                              | ] 🦪 🎵                                      | 370           |
|          | N0135BES - Telephony-Core-1                   |    | 🔜 N0115SOR - TeSOPs v2.0.0 - populate custo — 🗆 🗙            |                                            | AL.           |
|          | N0115SOR - TeSOPs                             |    | Demo Data 📀                                                  |                                            |               |
| <u> </u> | Order Entry      Pre Despatch                 |    | 6                                                            | Your Sage 200 Desktop     Using Favourites | D Usin        |
|          | E Customer Rules                              |    | Date From:                                                   | Using Menus                                | 🕑 Mana        |
|          | Customer Items                                |    | Date To: / /                                                 |                                            |               |
|          | Exclude Customer Items                        |    |                                                              |                                            |               |
|          | 🚍 Customer Notes                              |    |                                                              |                                            |               |
|          | Customer Items Report                         |    | Close                                                        |                                            |               |
|          | Logging Report                                |    |                                                              | Amend Customer                             | Amend Acco    |
|          | 🚊 User Settings                               |    | Enter Sales Invoice                                          | Enter Sales Receipt                        | Enter Online  |
|          | Parameters                                    |    | Allocations Amend Allocations                                | Account Enquiry                            | Transaction E |
|          | 启 Log Types                                   |    | Eredit Control vvorkspace                                    |                                            |               |
| 5        | Import Customer Notes     Disconnected Logins |    |                                                              |                                            |               |
|          | Populate Customer Items                       |    |                                                              |                                            |               |
|          | N0136SOR - Telephony-TeSOPs-1                 | ~  | <                                                            |                                            | >             |
| Local    | Admin (last login: 03/10/2017 10:28:35        | 5) | 릚 1 Open Window ^                                            |                                            |               |
|          | O Type here to search                         |    | 4 🖸 🗧 🧮 🗹 💷                                                  | へ (か) 記 ENG 03/10/2                        | 017 🖓         |

This screen can be used to populate the customer items list as section 3.2 based on the sales order history. Optionally enter a date range to limit what set of sales orders are checked.

A stock item will only be added if not already present in the list, and hence this option can be run at any stage without duplicating stock items.

## 4 Order Entry

The order entry screen consists of 3 tabs.

### 4.1 Order Details

| Account Select     | ivery & Invoicing Order Items |               | Order Detail       |              |              |       |  |
|--------------------|-------------------------------|---------------|--------------------|--------------|--------------|-------|--|
| Code:              | ABB001                        | ~             | Order No.          | TBA          |              |       |  |
| Short name:        | Abbey                         | ~             | order no.          |              |              |       |  |
| Postcode:          | EH12 1WE                      | ~             | Document Date:     | 02/1         | J/2017       |       |  |
|                    |                               |               | Date Requested:    | 03/1         | 0/2017       |       |  |
| Name:              | Abbey Retail Ltd              |               | Date Promised:     | 03/1         | 0/2017       |       |  |
| By Default sup     | ply from:                     | *             | Customer Order No: |              |              |       |  |
|                    |                               |               |                    |              |              |       |  |
| Company Detai      | ls                            | Contact Detai | Is                 | Analysi      | s Codes      |       |  |
| Invoice<br>Address | 16 Church Lane                | Name          | De                 | fault Name   |              | Value |  |
| Hour coor          | Edinburgh                     | Andrew Lowe   | ,                  | res Sales Ar | ea           | North |  |
|                    | Midlothian                    |               |                    | Sales pe     | 15011        | None  |  |
| Telephone:         | 44 0131 621 9900              |               |                    |              |              |       |  |
| Mobile:            |                               |               |                    |              |              |       |  |
| Delivery           |                               |               |                    |              |              |       |  |
| Address:           |                               | Telephone:    | 44 0131 621 9900 🗸 |              |              |       |  |
|                    |                               | Mobile:       | ~                  |              |              |       |  |
| Exchange Rate      |                               |               | Subtotals          |              | Totals       |       |  |
| Pate:              | Currency:                     |               | Goods: Curr:       | 0.00         | Net: Curr:   | 0.00  |  |
|                    | Sarcingr                      |               | Charges: Curr:     | 0.00         | Tax: Curr:   | 0.00  |  |
| TODE!              |                               |               | Ord Disc: Curr:    | 0.00         | Gross: Curr: | 0.00  |  |
| Note:              |                               |               |                    |              |              |       |  |

Similar to the standard Sage 200 full order entry details screen, but with the following differences.

- Company Details section shows the invoice and currently selected delivery address fields (delivery address changed via middle tab).
- Contact Details section shows all the contacts for the company and their respective contact numbers. All available contact numbers are visible in the drop-down lists.
- Analysis Codes moved from the 2<sup>nd</sup> tab on Sage's screen to the front tab, and also buttons allow selection from lists subject to system parameters.
- Date Requested and Date Promised will default to the next week day from today's date.
- The 'Generate' button accepts the selected customer and creates the order list in the following screens (which are disabled until this button is used).
- The 'Log Comment' allows comments to be recorded against the order or just against the customer.

### 4.2 Delivery and Invoicing

| no Data                |                              |                                         | 🙂 🖈             |
|------------------------|------------------------------|-----------------------------------------|-----------------|
|                        |                              |                                         |                 |
| Order Details Deli     | very & Invoicing Order Items |                                         |                 |
| Delivery Addres        | is                           | Early Settlement Discount               |                 |
| Address:               | As invoiced                  | Discount %: 0.50 If paid within: 15 Day | 5:              |
|                        |                              | Order Discount / Surcharge              |                 |
|                        |                              | Discount %: 0.00 Value: Curr: 0.00      | Discount 🗸      |
| Post code:<br>Contact: |                              | Order Taken By / Priority               |                 |
| Telephone:             |                              | Name: LocalAdmin Order Priority:        | Α               |
| Fax:                   |                              | Payment                                 |                 |
| E-mail:<br>Tax Number: |                              | Record Payment with order Full Payment  |                 |
| Tax Code:              | ×                            | Payment: Curr: Ref:                     |                 |
| Country Code:          | V I                          | Change                                  |                 |
| Sundry Items           | Se invoice Address           |                                         |                 |
| ltem                   | Description                  | Quantity   Unit Price   Disc %   Tax C  | iode   Net Vali |
|                        |                              | No itemsto display                      |                 |
| Add                    | Delete Edit                  |                                         |                 |
|                        |                              |                                         |                 |

Similar to the  $2^{nd}$  screen on Sage's standard order entry screen, with the following changes.

- Payment Details (disabled in this release) moved from the front screen to here as rarely used.
- Sundry items list added to show all non-stock type lines added to the order. (Stock items intended to be added on 3<sup>rd</sup> tab, but can be added here also but will be listed at the end of the order rather than within the main section).

### 4.3 Stock Item Details

|                   | livery & Invoicing 0 | rder items |                 |            |            |        |          |                    |                 |         |
|-------------------|----------------------|------------|-----------------|------------|------------|--------|----------|--------------------|-----------------|---------|
| de                | Description          | WHse       | Qty   Sell Unit | Price Unit | Unit Price | Disc % | Disc Amt | Net Price   Wh     | ere Fror Log Ty | pe  Log |
| P_102             | Grill rack with lif. | FACTORY    | 0.00000 Each    | Each       | 0.00000    | 0.00   | 0.00000  | 0.00000 Cus        | stom            |         |
| P_103             | Roasting tray se     | FACTORY    | 0.00000 Each    | Each       | 0.00000    | 0.00   | 0.00000  | 0.00000 Cus        | stom            |         |
| S/BLENDER         | Professional Ble     | FACTORY    | 0.00000 Each    | Each       | 0.00000    | 0.00   | 0.00000  | 0.00000 Red        | ent             |         |
| S/ESPRESSO        | Espresso Machine     | FACTORY    | 0.00000 Each    | Each       | 0.00000    | 0.00   | 0.00000  | 0.00000 Red        | ent             |         |
| S/FILTER-GO       | Filter Coffee Ma     | FACTORY    | 0.00000 Each    | Each       | 0.00000    | 0.00   | 0.00000  | 0.00000 Red        | ent             |         |
| S/MEAT-SLIC       | Commercial Mea       | SHOWROOM   | 0.00000 Each    | Each       | 0.00000    | 0.00   | 0.00000  | 0.00000 Red        | cent            |         |
| S/MIXER           | Professional Mix     | FACTORY    | 0.00000 Each    | Each       | 0.00000    | 0.00   | 0.00000  | 0.00000 Red        | ent             |         |
| S/TOASTER         | Polished Steel 4     | FACTORY    | 0.00000 Each    | Each       | 0.00000    | 0.00   | 0.00000  | 0.00000 Red        | ent             |         |
| ARIZONA/BOM       | 4 Arizona Kitchen    | SHOWROOM   | 0.00000 Each    | Each       | 0.00000    | 0.00   | 0.00000  | 0.00000 Red        | ent             |         |
| 3_6600.10         | Oven electric int    | FACTORY    | 0.00000 Each    | Each       | 0.00000    | 0.00   | 0.00000  | 0.00000 Red        | cent            |         |
| 3_6600.20         | Oven electric int    | FACTORY    | 0.00000 Each    | Each       | 0.00000    | 0.00   | 0.00000  | 0.00000 Red        | ent             |         |
| _6600.30          | Oven electric int    | FACTORY    | 0.00000 Each    | Each       | 0.00000    | 0.00   | 0.00000  | 0.00000 Red        | cent            |         |
| SMALL-KITC        | Standard kitche      | WAREHOUSE  | 0.00000 Each    | Each       | 0.00000    | 0.00   | 0.00000  | 0.00000 Red        | ent             |         |
| STANDARD-K.       | Standard kitche      | WAREHOUSE  | 0.00000 Each    | Each       | 0.00000    | 0.00   | 0.00000  | 0.00000 Red        | ent             |         |
| V/DISHWASH        | Dishwasherfull       | FACTORY    | 0.00000 Each    | Each       | 0.00000    | 0.00   | 0.00000  | 0.00000 Red        | ent             |         |
|                   | Dishwasher slim      | WAREHOUSE  | 0.00000 Each    | Each       | 0.00000    | 0.00   | 0.00000  | 0.00000 Red        | ent             |         |
| V/FRIGDE/26       | Fridge Freezer R     | WAREHOUSE  | 0.00000 Each    | Each       | 0.00000    | 0.00   | 0.00000  | 0.00000 Red        | cent            |         |
|                   |                      | 100        |                 |            |            |        |          |                    |                 |         |
| Distance Link Co. |                      |            |                 |            |            |        | See O    | rder Prices Not Qt | y               |         |
| Picking List Cor  | nment:               |            |                 |            | Save       |        | See O    | rder Numbers       |                 |         |
| Customer Docs     | s Comment:           |            |                 |            | Saua       |        | Suppr    | ess Forced Loggin  | a               |         |

The grid consists of the stock items that meet the criteria defined either at the global or customer specific levels, depending on settings, and will have the following columns:

- Stock item code
- Description
- Warehouse (if used can select from applicable list)
- Quantity ordered (will default to zero). Note background of this column (as shown in 1<sup>st</sup> row of grid above) will change to Sage's warning colour if the quantity ordered is not fully allocated.
- Selling Unit description (can select from factored units)
- Pricing Unit Description (can select from factored units)
- Unit selling price (based in pricing units e.g. Kg)
- Unit Discount percentage and amount (calculated from price book)
- Net price (unit selling price after discounts)
- 'Where From' shows the reason why the item is listed in the grid valid entries are "Recent Order", "Customer Item", "Discount Item", "Discount Group", "Manual Entry".
- Log Required. Only visible if the 'Log Reason Percentage' in section 1.2 is non-zero. This will display a 'Y' for any item that will require an explanation as to why the customer has not ordered this item on this order. Completed using Log Reason field below.
- Log Type. Select one of the log type codes from table in section 3.5.

DOC: N0115UM.doc Page 29 of 43

- Log Reason. Allows operator to record any text specific to this item to this order for this customer as to why it was or was not ordered. May be completed even if not using "Log Required" features.
- Unit Cost (added v1.5.0) showing the cost price (std, FIFO or Avg) for the item in Pricing Units of measure. Display only.
- Last Order (added v2.0.0) showing date item was last purchased.
- Last Order Price (added v2.0.0) showing net price on last sales order.
- A dynamic number (max 32) of historical columns showing prior order history quantities the actual number will depend on global or customer specific settings. Each column will show either the order date or order number, depending on the setting of the 'see order numbers' tick box, or the price depending on the setting of the 'see order prices not qty' tick box.

Initially all rows on the grid will have a background colours (for stock code and description fields) defined by the user settings. As quantities are entered any row with a non-zero quantity will change to the 'ordered' background colour as per the user settings. This allows easy visualisation of which items have and have not been entered yet. The grid is sortable by any of the first fields in the grid.

As the user moves up/down the grid, the picking list and despatch note comments are shown, if present, or can be added as required. The 'save' buttons stored the comments in the Customers Items List in section 3.2 for use next time and hence become customer /stock item specific comments that are automatically used on orders.

The system will also show a total of the number of lines ordered so far.

The grid will normally show up to 32 sales orders as history. These columns are normally shown with the order dates as headings for reference. However, the tick box 'see order numbers' changes that back and forth to using the sales order number instead. Or by using the 'see order prices not qty' it will display the net price paid on the previous orders.

The 'Sundry' button to allow item lines to be added using the standard "order line details" screen – to allow text lines, comments, additional charge items etc. to be added. Hence items NOT already in the grid can be added as required.

The 'Comments' button allows access to the 'customer notes' section 3.4 where notes can be predefined to be added to the end of the order.

The 'Exclude Item' button takes the currently selected line on the order grid and after confirmation adds it to the list of excluded customer items in section 3.3.

The 'Include Item' button takes the currently selected line on the order grid and adds it to the list of customer items (see section 3.2) and will also ensure it is removed from the 'excluded items' list in section 3.3 if present.

#### Save buttons:

At the end of order creation, the save option will take the data entered so far, remove any items with a zero quantity and convert the data into a standard Sage 200 sales order. Stock is allocated automatically during the initial grid order entry and hence will be carried across to the order as generated. The 'Save and Another' button does the same as previous, but also restarts for entry of a new order for the same customer as before.

This screen also shows the 'System Message' from section 1.2.

The "Suppress Forced Logging" tick-box allows a user to NOT have to enter any mandatory log reasons for lines not ordered where this is normally required (see yellow highlighted 'Yes' in 'Log' column above). (Option only available if parameter ticked in section 1.2).

Items can be added to the end of the grid by simply clicking on the next blank row in the grid. Choose the stock item code (and from v1.9.0 also via the stock description) by using the standard drop down lists (using F4 for searching etc.).

The 'Send to Excel' button is provided to send the full details of the grid to an excel spreadsheet in case it is needed elsewhere (note: the default right-click option on the grid to perform the same function will NOT send all the data columns to the spreadsheet as some columns are NOT database bound (manually generated) and these will not be sent by Sage's mechanism.

## 5 Post-picking stage

| 🚟 Sage 200 - MN        | 4551 2000                    |                          |               |                  |               |                         |          |              |            | -             | . 8 ×   |
|------------------------|------------------------------|--------------------------|---------------|------------------|---------------|-------------------------|----------|--------------|------------|---------------|---------|
| <u>File View Tools</u> | <u>Wi</u> ndows <u>H</u> elp |                          |               |                  |               |                         |          |              |            |               |         |
| Brint Report           | Refresh 🔎 0                  | Change <u>C</u> ompany 🗾 | Change User   | Show Home        | Page 🏠 Hide F | a <u>v</u> ourites Pane |          |              |            |               |         |
| N011550R - T           | e50Ps v1.6.2 - Pre-D         | espatch Updates          |               |                  |               |                         |          |              |            |               | - 🗆 ×   |
|                        |                              |                          | T             |                  |               |                         | Contract |              |            | 1             | Default |
| Sales Order            | 000000465                    | Find                     | Selec         | ted Contact Numb | bers          |                         | Andrew   | Lowe         |            |               | /es     |
| Customer               | ABB001 Abbey Retail Lt       | td                       | Tel N         | o phone 2        |               | •                       | 2nd con  | tact         |            |               |         |
| Del Contact            | Andrew Lowe                  |                          | Mobil         | e mobile 2       |               | <u> </u>                | 3rd cont | tact         |            |               |         |
| Del Tel No             | 0131 6219900                 |                          |               |                  |               |                         |          |              |            |               |         |
| Item Code              | Description                  | Qty Outstanding          | Qty Allocated | Selling Unit     | Pricing Unit  | Best Befo               | ore Date | Total Weight | Avg Weight | Cust Doc Comm |         |
| Cheese1                | Cheese 1                     | 2.00000                  | 2.00000       | Each             | Kg            | 01/04/201               | 10       | 42.5000      | 21.25      |               |         |
| Cheese3                | Test Cheese 3                | 2.00000                  | 2.00000       | Each             | Kg            | 05/04/20:               | 10       | 5.8500       | 2.925      |               |         |
| ACS/BLENDER            | Protessional Ble             | 2,00000                  | 2.00000       | Each             | Each          |                         | _        | 0.0000       | 0          |               |         |
| Hide Non Weig          | ht Items 🔽 Comple            | te Order On Despatch     | Pi            | cked By          | w             |                         |          |              |            | Ca            | incel   |
| Conting                | System Mana                  |                          |               |                  |               |                         |          |              |            |               |         |
| ے<br>کے Configurati    | on Settings                  |                          |               |                  |               |                         |          |              |            |               |         |
| Report Des             | igner                        |                          |               |                  |               |                         |          |              |            |               |         |
| 📧 Excel Integ          | ration                       |                          |               |                  |               |                         |          |              |            |               |         |
|                        | <b>*</b>                     |                          |               |                  |               |                         |          |              |            |               |         |
| User: DAVE             |                              |                          |               |                  |               |                         |          |              |            |               |         |
|                        |                              |                          |               |                  |               |                         |          |              |            |               |         |

A screen to amend the sales order directly to enter actual weights. Select the order required. This will show the following columns:

- Stock item code (fixed)
- Description (fixed)
- Quantity ordered (fixed)
- Quantity allocated (may be amended up and down)
- Selling Unit Description (fixed)
- Pricing Unit Description (fixed)
- Best Before Date (free format entry if required)
- Total Weight (entered now)
- Average unit weight (calculated from Total Weight / Quantity Allocated)
- Cust Doc Comment (may be entered / amended here)

All rows (subject to weight rules) with a non-zero quantity allocated must have a non-zero total weight. The system then manipulates the sales order line to reflect these values in such a manner to allow both units and total weight to be printed on the invoices etc.

Subject to the parameters in section 1.2, the grid may also show the items not subject to the weight rules. These may or may not (subject to parameters) have all their values pre-filled.

DOC: N0115UM.doc Page 32 of 43 The order may be 'saved' and returned to later, if required by just using the 'Save' button. The "Save and Despatch" button performs the confirm goods despatched processes, printing delivery notes if required, and progresses the order through to needing the invoice printing. The "Save and Invoice" takes this one stage further and prints both the despatch note (if required) and invoice, progressing the order through to be posted.

The tick box 'hide non-weight items' allows the temporary removal of item lines not subject to the weight rules to ensure all weights required have been entered.

The tick box 'Complete Order On Despatch' takes the default from the parameter in section 1.2 and allows the order to be completed (all outstanding items not fully despatched have their order quantities reduced to the despatch quantity so that the order is treated as completed). However the default can be overridden here. If any stock lines have NO quantity allocated then the item line is removed from the system and replaced with a comment line stating that none of this stock item was available (because Sage is unable to show on an invoice any completely lines that are not being invoiced).

The 'Add Comment' buttons allows comment lines to be added to the order still at this stage, to record any notes the packers etc. may wish to send on the despatch note and invoice.

The MANDATORY "Picked By" text box forces the recording of who did the picking (different to who is doing this screen as that is recorded automatically anyway by Sage) and this data can be shown on the delivery note and invoice stationery.

The Best Before and Total Weight fields are available to be shown on both delivery note and invoice stationery layouts. If the option is defined in the product group screen (section 2.1) then the Best Before Dates may be mandatory for items in those product groups.

## 6 Reporting (v2.0 onwards)

This section describes the in-built reporting capabilities of the system.

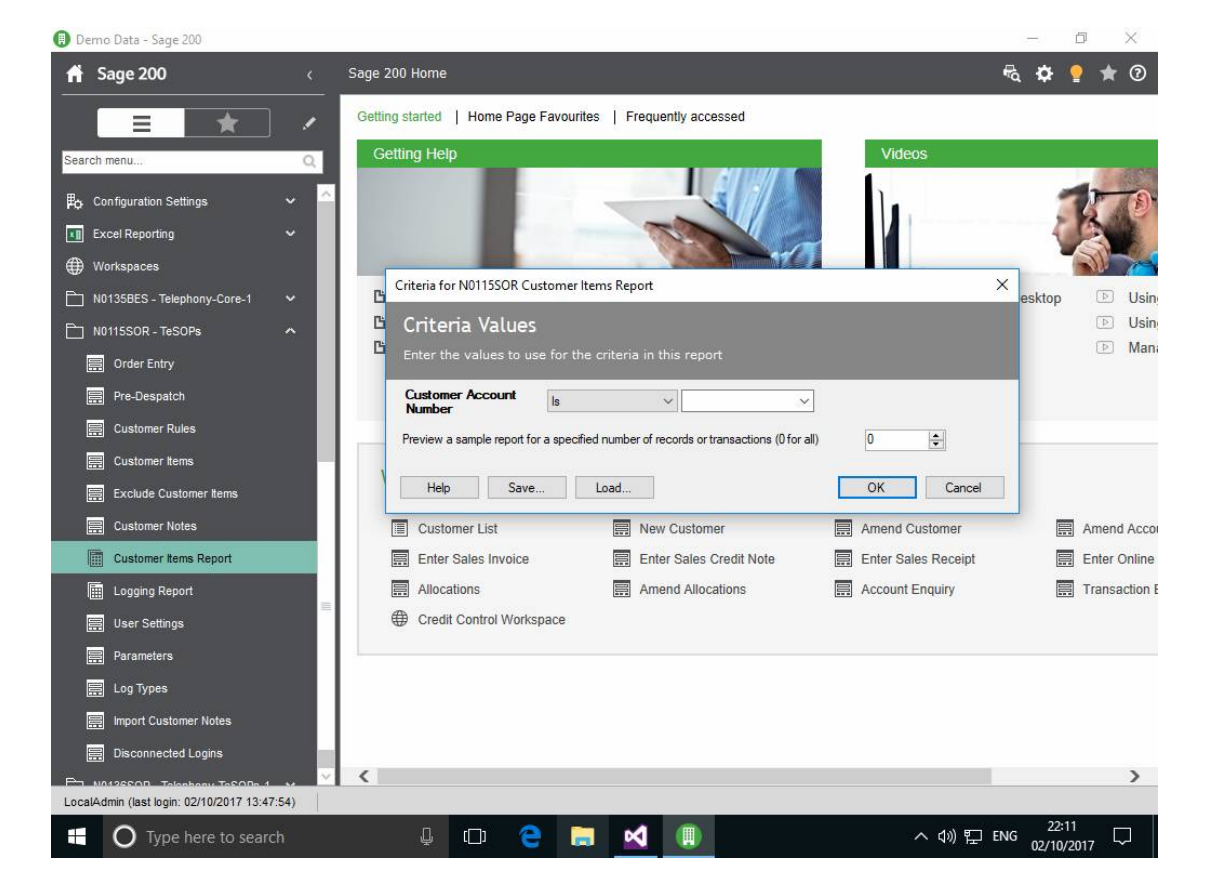

### 6.1 Customer Items Report (v2.0 onwards)

Also available as a button on the screen in the customer items form in section 3.2, this will print the items linked to the customer in POSITION CODE sequence and is intended to be sent to the customer as an 'order-pad' to allow entry on the grid to be in the same sequence on screen as the customer is dictating the items.

### 6.2 Logging Report (v2.0 onwards)

| 📵 Demo Data - Sage 200                        |           |                         |                                                           |                     | o ×           |
|-----------------------------------------------|-----------|-------------------------|-----------------------------------------------------------|---------------------|---------------|
| 👚 Sage 200                                    | < Sage 20 | 0 Home                  |                                                           | <b>€</b> Q <b>1</b> | 🌣 🎴 ★ 😨       |
| =                                             | Getting   | started   Home Page Fa  | avourites   Frequently accessed                           |                     |               |
| Search menu                                   | Get       | ting Help               | 1 13 April                                                | Videos              |               |
|                                               |           |                         |                                                           | 5                   |               |
|                                               |           |                         |                                                           | 1                   | - A AP        |
| Workepaces                                    |           |                         |                                                           |                     | VS-           |
| N0135BES - Telephony-Core-1                   | B         | Criteria for N0115Logg  | jingReport                                                | ×                   | pp 🕑 Usin     |
| N0115SOR - TeSOPs                             | 6         | Us Criteria Value       | es                                                        |                     | 🕑 Usin        |
| Order Entry                                   | G         | Se Enter the values to  |                                                           |                     | 🕑 Mani        |
| Pre-Despatch                                  |           | Customer Account        | All                                                       |                     |               |
| E Customer Rules                              |           | Doc Date                | All                                                       |                     |               |
| Eustomer Items                                | 10        | Item Code               | All 🗸                                                     |                     |               |
| Exclude Customer Items                        | ••        | Log Reason              | All 🗸                                                     |                     |               |
| Customer Notes                                |           | User Name               | All                                                       |                     | Amend Acco    |
| Customer Items Report                         |           | Log Type                | All                                                       |                     | Enter Online  |
| Logging Report                                |           | Log Required            | All V                                                     |                     | Transaction E |
| 📰 User Settings                               | ę         |                         |                                                           | m (0 (4)            |               |
| Parameters                                    |           | Preview a sample report | t for a specified number of records or transactions (U to | all) U 👻            |               |
| Log lypes                                     |           | Help Sa                 | ve Load                                                   | OK Cancel           |               |
| Import customer Notes     Disconnected Logins |           | L                       |                                                           |                     | 1             |
|                                               | ~ <       |                         |                                                           |                     | >             |
| LocalAdmin (last login: 02/10/2017 13:47:54)  |           |                         |                                                           |                     | 22.12         |
| O Type here to search                         |           | 🖟 🗇 🤤                   |                                                           | へ (小) 記 ENG 02      | /10/2017      |

Allows printing of all the logging information stored by the users during order entry, allowing a degree of criteria to be applied to restrict the data being shown.

# THE FOLLOWING SECTIONS REMOVED IN V2.0.0 ONWARDS AS NO LONGER NEEDED

#### 6 Mechanisms to enhance performance

These sections relate to optional features that are used to improve system performance if the time delays using the system are considered too long for use, but have sideeffects that must be understood before using. 6.1 Customer Price Lookups

This section defines the mechanism by which delays caused by looking up prices from the price book can be removed during the order generation stage. Use this option only if the time to generate an order is considered excessive when this feature is disabled. It relies instead of having a lookup table of customer prices for every stock item, derived from the price book, but prepared in advance so that the system can simply extract the price rather than having to calculate it – the calculation stage is performed in advance and requires background tasks to be running on the server to ensure the list remains valid, despite adding new customers, adding new stock items and updating prices in the price book itself.

Controlled by the 'Use Customer Price Lookup' option in the parameters in section 1.2.

It is not possible (except on very small datasets) to be able to recalculate the price for each stock item for each customer on a regular basis because of the time this takes – hence although an initial calculation is required for all combinations, from then on it is intended that only changes need to be recalculated, which can be maintained in a timely fashion.

6.1.1 Create New Customer and Create New Stock Item

When the feature is enabled, whenever a new customer or stock item is created, records for each permutation of the customer v stock item will be added to the lookup table, marked as needing a recalculation, which is performed by the mechanism in section 6.1.4.

#### 6.1.2 Rebuild Customer Or Item Prices

| Sage 200 - MM551 2000                                                                                                    |                                                                   | _ 8 ×        |
|----------------------------------------------------------------------------------------------------|-------------------------------------------------------------------|--------------|
| Print Report Change Change                                                                                                    | ge Company 🔄 Change User. 🖀 Show Home Page 🏠 Hide Fayourites Pane |              |
| Bespoke                                                                                                    | Bespoke                                                           | E            |
| Customer Rules Customer Items Customer Notes User Settings Order Enty PreDespatch Check Cust Stock Price Records PN0135BES - Telephony-Core-1  Sales Ledger  Purchase Ledger |                                                                   |              |
| Nominal Ledger                                                                                                    |                                                                   |              |
| Cash Book                                                                                                    | OK Close                                                          |              |
| Stock Control                                                                                                    |                                                                   |              |
| Price Book                                                                                                    |                                                                   |              |
| Sales Order Processing                                                                                                    |                                                                   |              |
| Purchase Order Processing                                                                                                    |                                                                   |              |
| Bill Of Materials                                                                                                    |                                                                   |              |
| Project Accounting                                                                                                    |                                                                   |              |
| Accounting system Manager                                                                                                    | »                                                                 |              |
|                                                                                                    |                                                                   |              |
| User: DAVE                                                                                                    |                                                                   | 4 <b>B</b> 1 |
| 🥂 Start   🚔 Sage 200 - MM551 20                                                                                                    |                                                                   | 2 « 🕥 11:46  |

This screen forces the prices for a single customer for all stock items, or for all customers for a single stock item, to be marked as needing to be recalculated. The recalculation is performed in section 6.1.4. This could be because the prices for this customer have been updated, or the price of a stock item is updated, and this ensures that the system knows which are needed to be performed.

This step would normally be needed each time a price record is changed in the price book in order to ensure the correct prices are maintained in the lookup table.

#### 6.1.3 Check Cust Stock Price Records

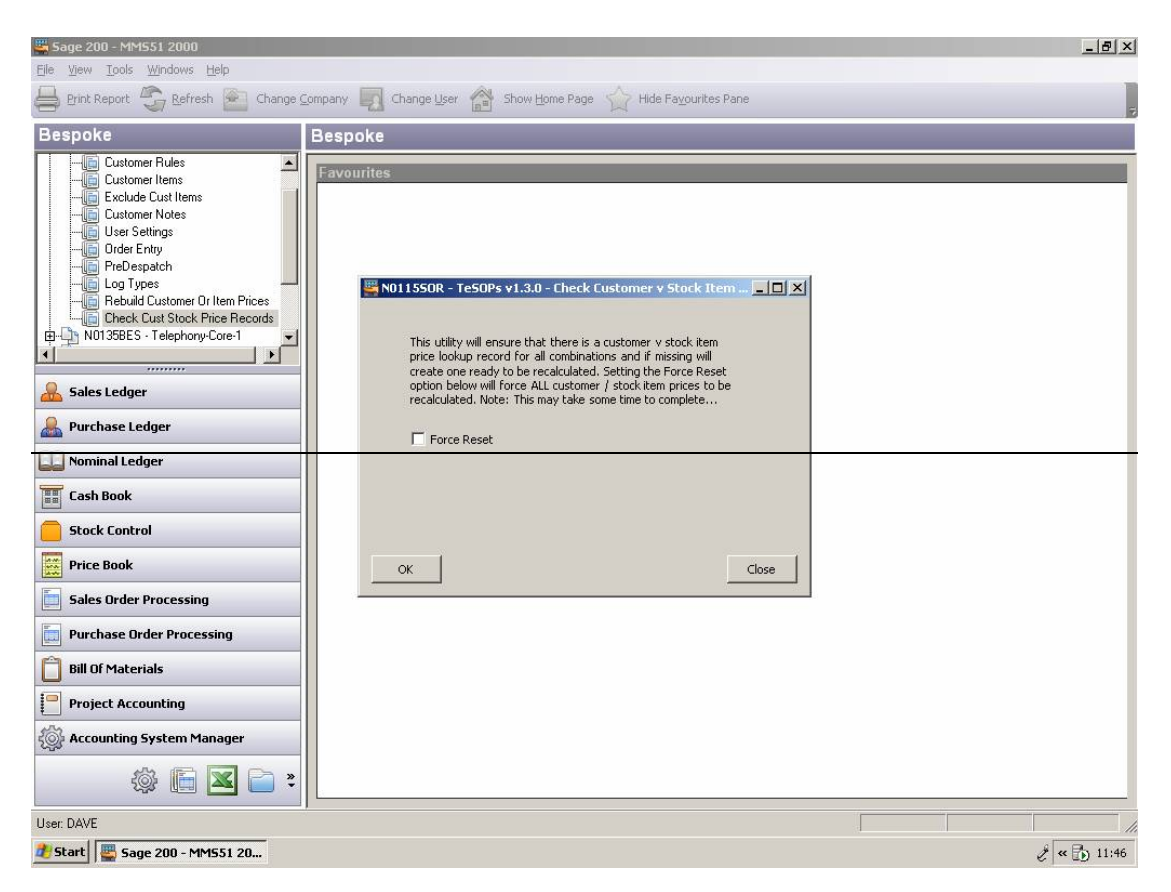

This screen can be used to check for new combinations of customer v stock item records needed in the lookup table and create them. This is useful for an initial population, or where stock items or customers are being imported from other sources.

The 'Force Reset' option should be used with caution — it actually ensures that EVERY stock item for EVERY customer get recalculated — and this WILL take a long time to achieve within section 6.1.4. It should not be used unless all other means to keep the data up to date have been used first.

#### 6.1.4 Server-side scheduled recalculations

This is designed to be a server-based program that runs permanently checking for items to be recalculated. It DOES require a Sage user connection in order to execute, and hence may be scheduled to run overnight when free user licenses are available.

#### **Operational Status tab**

| 🗊 🕺                    |                            | L.              |             |         |      |          |     |
|------------------------|----------------------------|-----------------|-------------|---------|------|----------|-----|
| 🗐 N0115Server - TeS    | OPs Schedule Server v1.3.0 | ) - MM551 2000  |             |         |      |          |     |
| Operational Status Sys | tem Setup   Errors   EMail |                 |             |         |      |          |     |
| Pending Jobs           | Status                     |                 |             |         |      |          |     |
| Execution Date/Time    | Import Type                | Import Filename | Runn        | ing     |      |          |     |
| 28/05/2009 12:05:37    | Recalc Cust v Stk Prices   |                 | Pendi       | ng      |      |          |     |
|                        |                            |                 |             |         |      |          |     |
|                        |                            |                 |             |         |      |          |     |
| Scheduled Jobs         |                            |                 |             |         |      |          | _   |
| Execution Date/Time    | Import Type                | Import Filename | Repe        | ats     | <br> |          |     |
|                        | 1. 20 - 20                 |                 | No items to | display |      |          |     |
|                        |                            |                 |             | 1.1     |      |          |     |
|                        |                            |                 |             |         |      |          |     |
|                        |                            |                 |             |         |      |          |     |
|                        |                            |                 |             |         |      |          |     |
|                        |                            |                 |             |         |      |          |     |
|                        |                            |                 |             |         |      |          |     |
| Delete New             | Amend Save                 | Cancel          |             |         | <br> | Clo      | se  |
|                        | - A A.                     |                 |             |         |      |          |     |
|                        |                            |                 |             |         |      |          |     |
|                        |                            |                 |             |         |      |          |     |
|                        |                            |                 |             |         |      |          |     |
|                        |                            |                 |             |         |      |          |     |
|                        |                            |                 |             |         |      |          |     |
|                        |                            |                 |             |         |      |          |     |
|                        |                            |                 |             |         |      |          |     |
|                        |                            |                 |             |         |      |          |     |
|                        |                            |                 |             |         |      |          |     |
| 🏷 Start                |                            |                 |             |         |      | Č < 🔂 12 | :05 |

This screen displays 2 grids which display the current operational status of the import jobs and will update automatically over time as jobs become due for import and as imports occur.

The upper grid (Pending Jobs) shows all the import processes that are currently either running or are about to run (only 1 process runs at a time and hence when one job completes the next will commence). Mostly this grid will be empty as no imports will be taking place.

The lower grid (Scheduled Jobs) shows all the import processes awaiting their scheduled time to occur.

It is possible to select a job from either grid and use the "Delete" button to remove the process (provided it is not in the Pending Jobs grid with a Running Status of Running rather than Pending). Removal from the upper grid removes that occurrence of a job from running only if it is defined a recurring (see System Setup tab for details) the entry in the lower grid will remain and the job will trigger at its next scheduled time. Removal from the lower grid removes that job from the system for the duration of the

execution of the system – once the system is closed and restarted the saved job will be reloaded.

#### System Setup tab

| 10071LED - Im      | port-Led-CSY-12 v1.0.0 - MMSv3     |              |  |  |  |  |  |  |
|--------------------|------------------------------------|--------------|--|--|--|--|--|--|
| Operational Status | System Setup Errors EMail          |              |  |  |  |  |  |  |
| Select Module      | Sales Ledger Header Change Run Now |              |  |  |  |  |  |  |
| Tune               |                                    |              |  |  |  |  |  |  |
| Filename           | r \imports\MMSDustomer.csv         |              |  |  |  |  |  |  |
| Field Splitter     | Prevent Duplicates (if applicable) |              |  |  |  |  |  |  |
| Frequency          | To Minutes                         |              |  |  |  |  |  |  |
| Times              |                                    |              |  |  |  |  |  |  |
|                    | 17:51:20                           |              |  |  |  |  |  |  |
|                    | Time                               |              |  |  |  |  |  |  |
|                    | 14:00                              |              |  |  |  |  |  |  |
|                    | 18:00                              |              |  |  |  |  |  |  |
|                    |                                    |              |  |  |  |  |  |  |
|                    |                                    |              |  |  |  |  |  |  |
|                    |                                    |              |  |  |  |  |  |  |
| Delete             | lew Amend Save Cancel Close        |              |  |  |  |  |  |  |
|                    |                                    |              |  |  |  |  |  |  |
|                    |                                    |              |  |  |  |  |  |  |
|                    |                                    |              |  |  |  |  |  |  |
| Start              |                                    | 2 B 3 B 22:0 |  |  |  |  |  |  |

This screen allows the setup of the scheduled jobs for the different import types.

Select the import type using the dropdown list and the details will be displayed. Use the 'Change' button to start amendments to the job details. Note: By using the Change button any scheduled or pending jobs on the Operational Status tab will be removed (unless the pending job is the currently running import – in which case it will continue to completion) and will be reloaded once the Save or Cancel buttons are used to confirm the amendments needed.

Each job can be defined to operate in one of 3 modes:

- 1) Manual jobs are never loaded use the 'Run Now' button on this tab to trigger a single execution of this import job.
- 2) Frequency jobs are loaded for immediate execution and will then trigger again when the number of minutes defined in the Frequency field is reached. This allows loading the job from every 1 minute upwards. Typically this can be defined for every 60 minutes to make the import happen every hour, for example.
- 3) Times jobs are loaded at specific times (an unlimited number per day) throughout the day. Hence it is possible to say that a job is to run, for example, every day at 09:00, 12:00 and 17:00.

The filename, the checkbox for 'Prevent Duplicates', and the field splitter fields are not applicable to this system.

#### <u>Errors tab</u>

| Dperational Status   Sys | tem Setup Errors   | EMail    |                   |                                |         |    |  |
|--------------------------|--------------------|----------|-------------------|--------------------------------|---------|----|--|
| Error Log                | Cle                | ar       |                   |                                |         |    |  |
| Date/Time                | Module             |          | Error Description |                                | Line No | T  |  |
| 24/07/2007 22:03:51      | Sales Ledger Tran: | sactions | This transaction  | already exists in the ledger A | 2       |    |  |
|                          |                    |          |                   |                                |         |    |  |
|                          |                    |          |                   |                                |         |    |  |
|                          |                    |          |                   |                                |         |    |  |
|                          |                    |          |                   |                                |         |    |  |
|                          |                    |          |                   |                                |         |    |  |
|                          |                    |          |                   |                                |         |    |  |
|                          |                    |          |                   |                                |         |    |  |
|                          |                    |          |                   |                                |         |    |  |
|                          |                    |          |                   |                                |         |    |  |
|                          |                    |          |                   |                                |         |    |  |
|                          |                    |          |                   |                                |         |    |  |
|                          |                    |          |                   |                                |         |    |  |
|                          |                    |          |                   |                                |         |    |  |
|                          |                    |          |                   |                                |         |    |  |
|                          | 4 4                |          |                   |                                |         |    |  |
|                          | Amend              | Save     | Cancel            |                                | Close   | 20 |  |
| Delete New               | source in a        |          |                   |                                |         |    |  |

This screen will display all of the errors found during processing.

Use the 'Clear' button to remove all the entries from the grid.

#### <u>Email tab</u>

| N0071LED      | - Import-Le        | d-C5V-12 v1. | 0.0 - MM5v3 |        |   |       |      |
|---------------|--------------------|--------------|-------------|--------|---|-------|------|
| Operational S | tatus System       | Setup Errors | EMail       |        |   |       |      |
| N 🔽 Send EM   | ails for failed in | nports       | Change      |        |   |       |      |
| SMTP Serve    | 192.16             |              |             |        |   |       |      |
| From          | imports            |              |             |        |   |       |      |
| Subject       | import             |              |             |        |   |       |      |
|               |                    |              |             |        |   |       |      |
| Recipient Lis | t                  |              |             |        |   |       |      |
| accounts@ci   | ompany.co.uk       |              |             |        |   |       |      |
| finance@con   | npany.co.uk        |              |             |        |   |       |      |
| IT@company    | .co.uk             |              |             |        |   |       |      |
|               |                    |              |             |        |   |       |      |
|               |                    |              |             |        |   |       |      |
|               |                    |              |             |        |   |       |      |
|               |                    |              |             |        |   |       |      |
|               |                    |              |             |        |   |       |      |
|               |                    |              |             |        |   |       |      |
|               |                    |              |             |        |   |       |      |
| -             |                    |              | 2000        | -      | - |       |      |
| Delete        | New                | Amend        | Save        | Cancel |   | Llose |      |
|               |                    |              |             |        |   |       |      |
|               |                    |              |             |        |   |       |      |
|               |                    |              |             |        |   |       |      |
| one of        |                    |              |             |        |   |       |      |
| 7 Start       |                    |              |             |        |   |       | 2:06 |

This screen allows the setup of email notifications of errors to users directly by email. Use the 'Change' button allow amendments to the details shown here.

The tick box "Send Emails for failed imports" controls whether emails are sent or not, and hence the rest of the details can remain on the system but emails can be suppressed by removing the tick from this box alone.

"SMTP Server" is the address (normally an IP address) of the SMTP server that will handle the sending of the emails.

"From" allows setup of the address from whom the email appears to come from.

"Subject" allows setup of the title to the email message.

"Recipient List" is a list (unlimited length) of the email addresses that will receive the error log of a failed import. Simply enter a new address into the first free slot in the list, or to remove an entry simply delete the line.

#### 6.2 Offline Order Lines

This feature changes the point in time as to when the sales order details lines are actually added to the sales order, and is controlled by the setting 'Offline Order Lines' in section 1.2.

By default (feature disabled) the lines are added as part of moving around the lines in the order entry grid. As you change from 1 row to another, if the order quantity is non-zero then the order line is created, and if zero the system ensures the line does not exist (removing any line previously entered). This allows the system to perform standard stock allocation procedures etc. and colour the order quantity in the grid when there is a shortage. This operation is recommended, but can cause a slight pause whilst moving around the grid lines whilst the system performs stock allocation etc.

By enabling this feature you can reduce this pause, but by doing so, also remove realtime stock allocation. Instead the sales order detail lines are added to the order at the end, as part of the 'Save' button operations. This can be of benefit when stock allocations are not required.